# **BETRIEBSANLEITUNG** ROBOTER-RASENMÄHER

Robolinho 350 W | 550 W | 1300 W | 2300 W Robolinho 520 W | 822 W | 1423 W | 2323 W DE

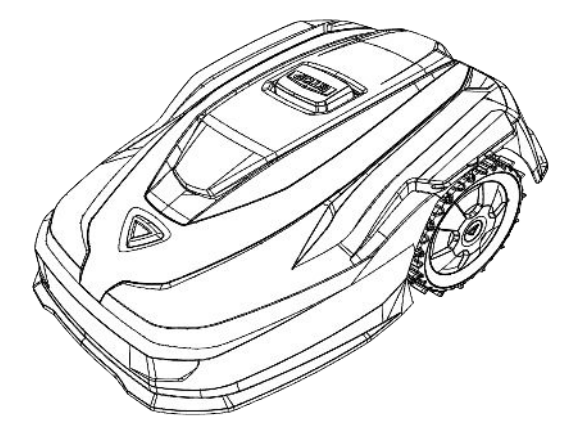

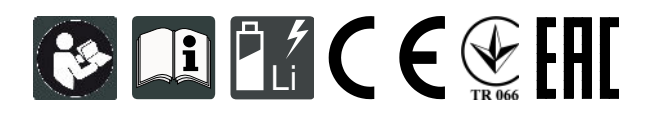

Inhaltsverzeichnis

© 2024

AL-KO KOBER GROUP Kötz, Germany

This documentation or excerpts therefrom may not be reproduced or disclosed to third parties without the express permission of the AL-KO KOBER GROUP.

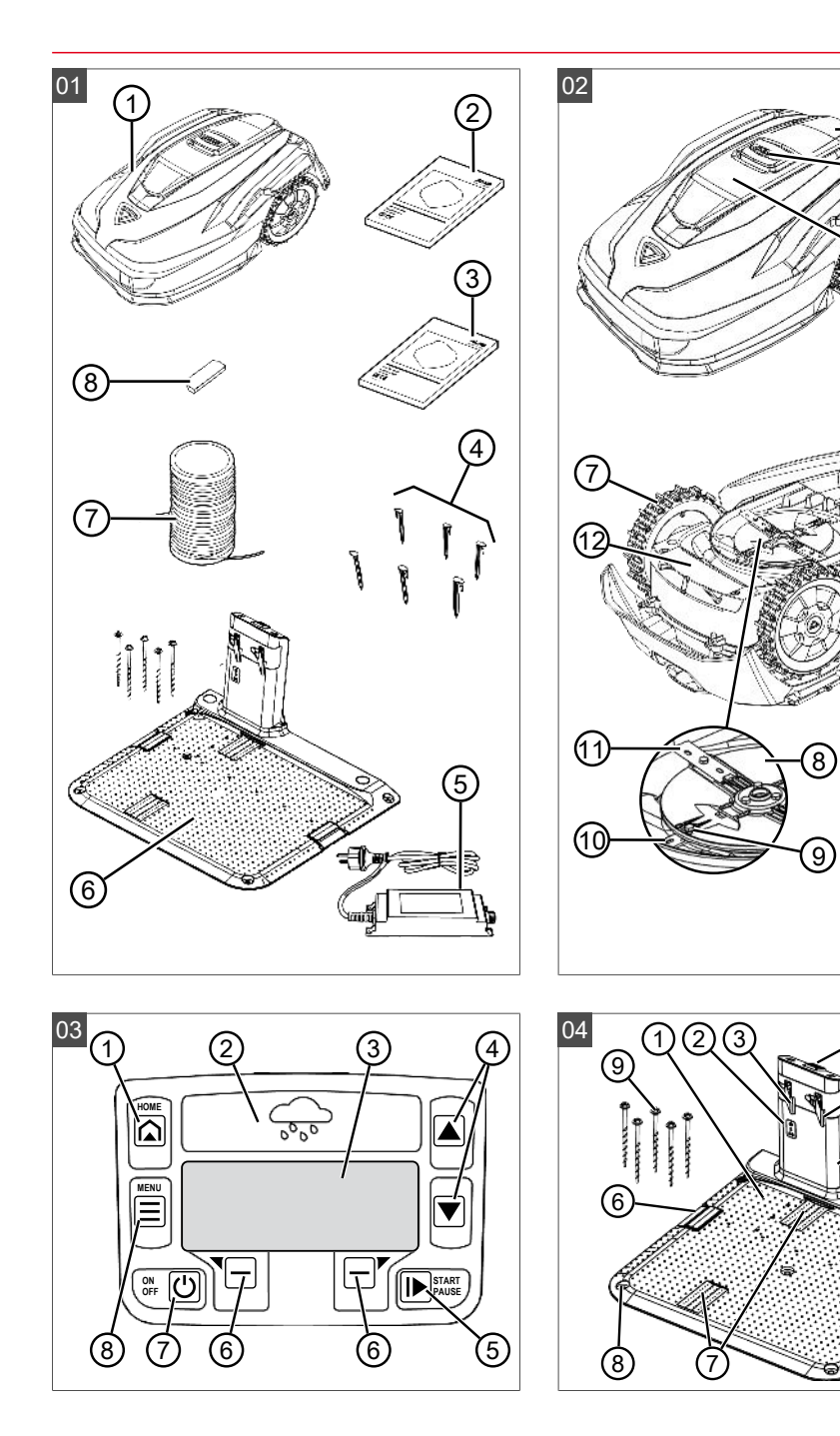

(6)

 $\overline{6}$ 

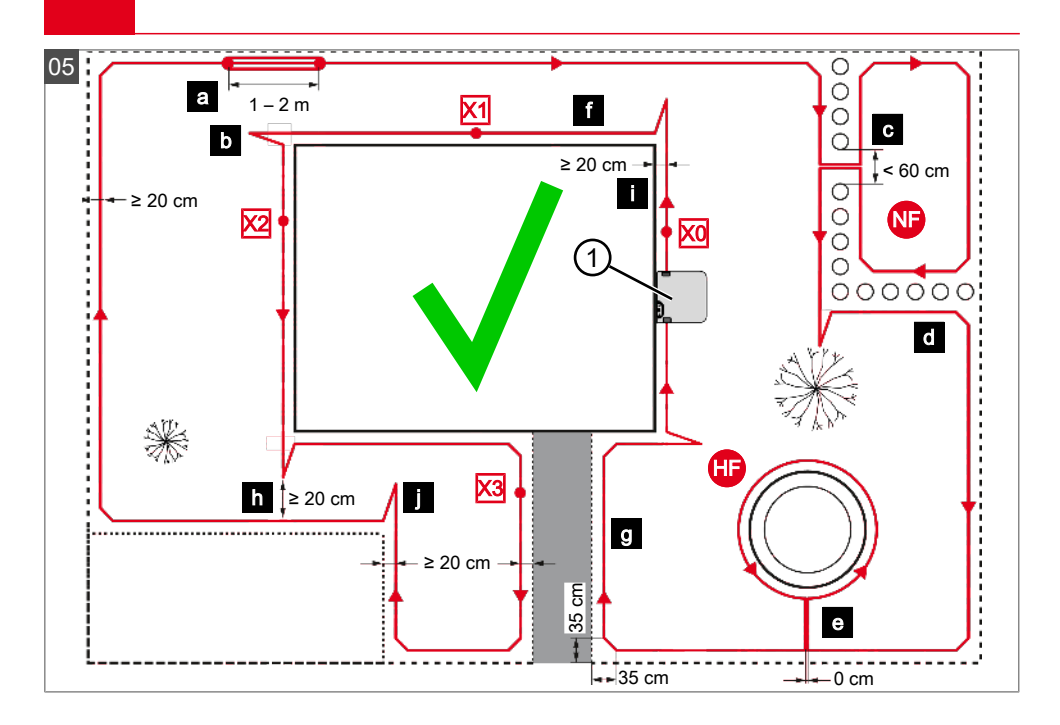

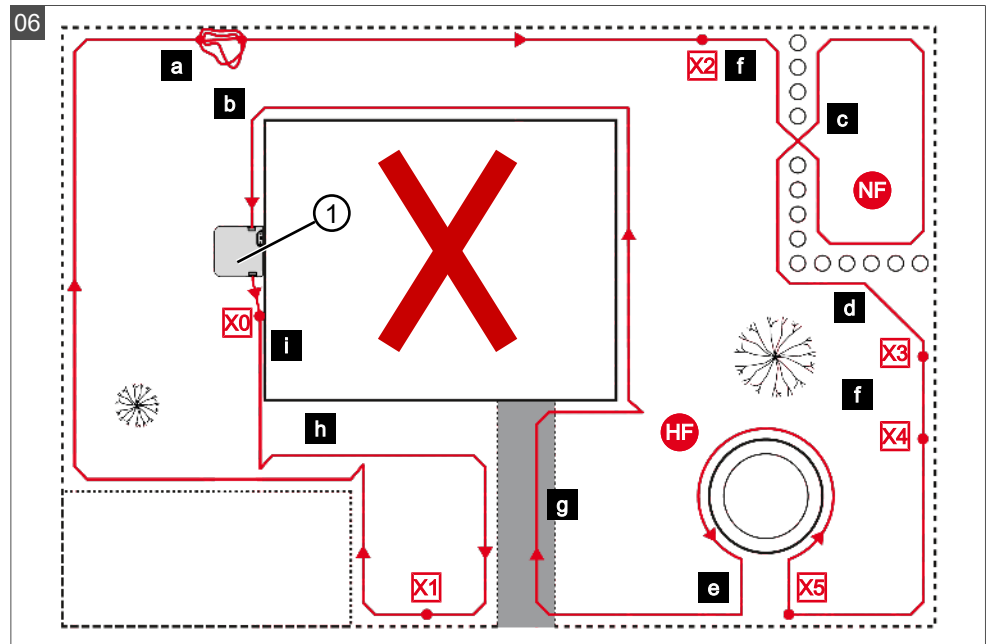

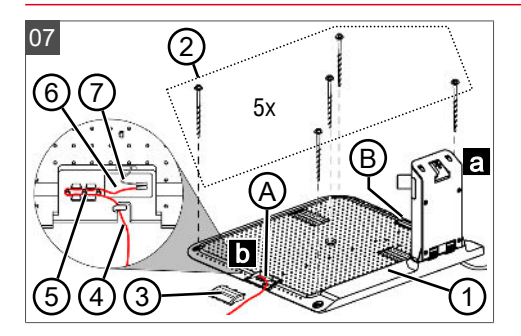

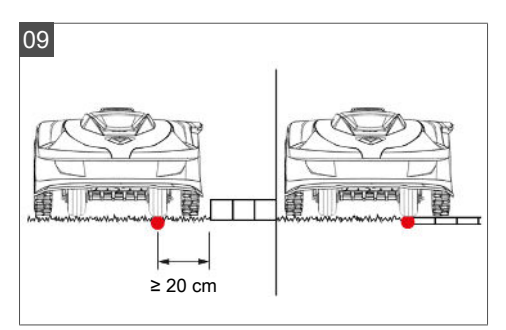

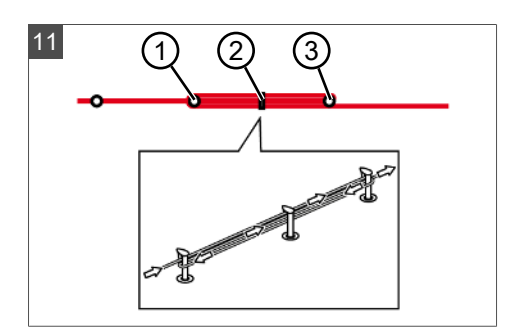

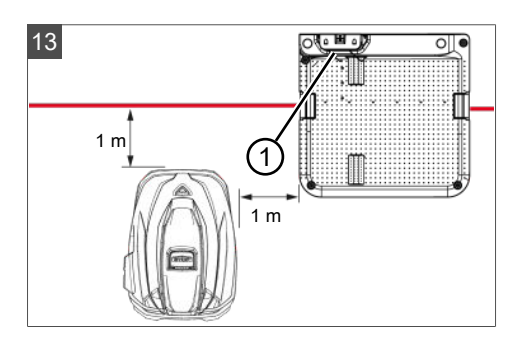

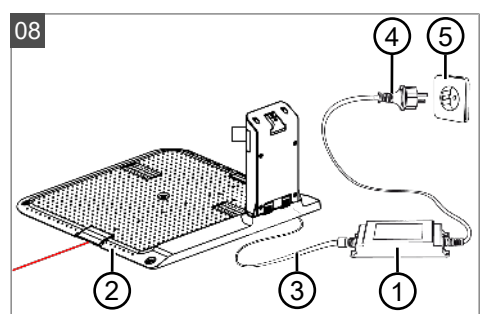

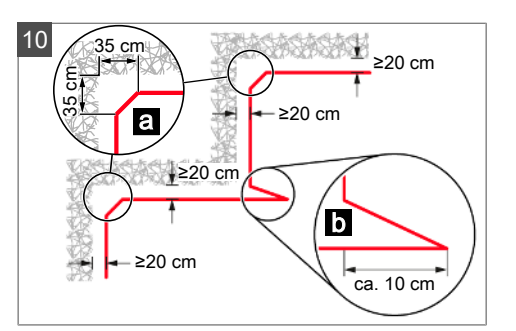

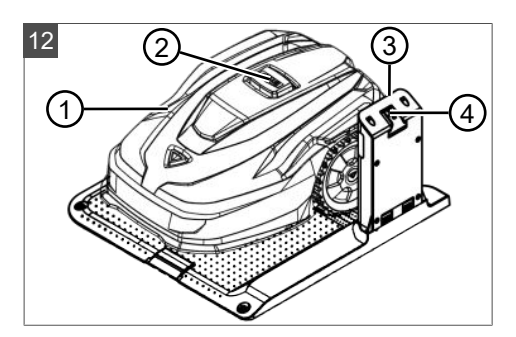

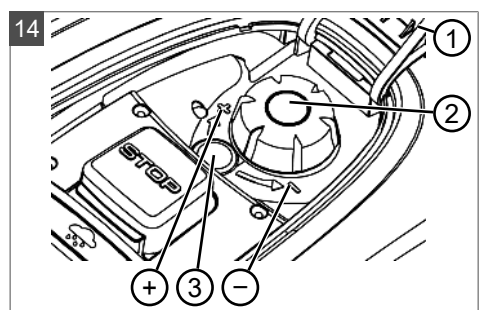

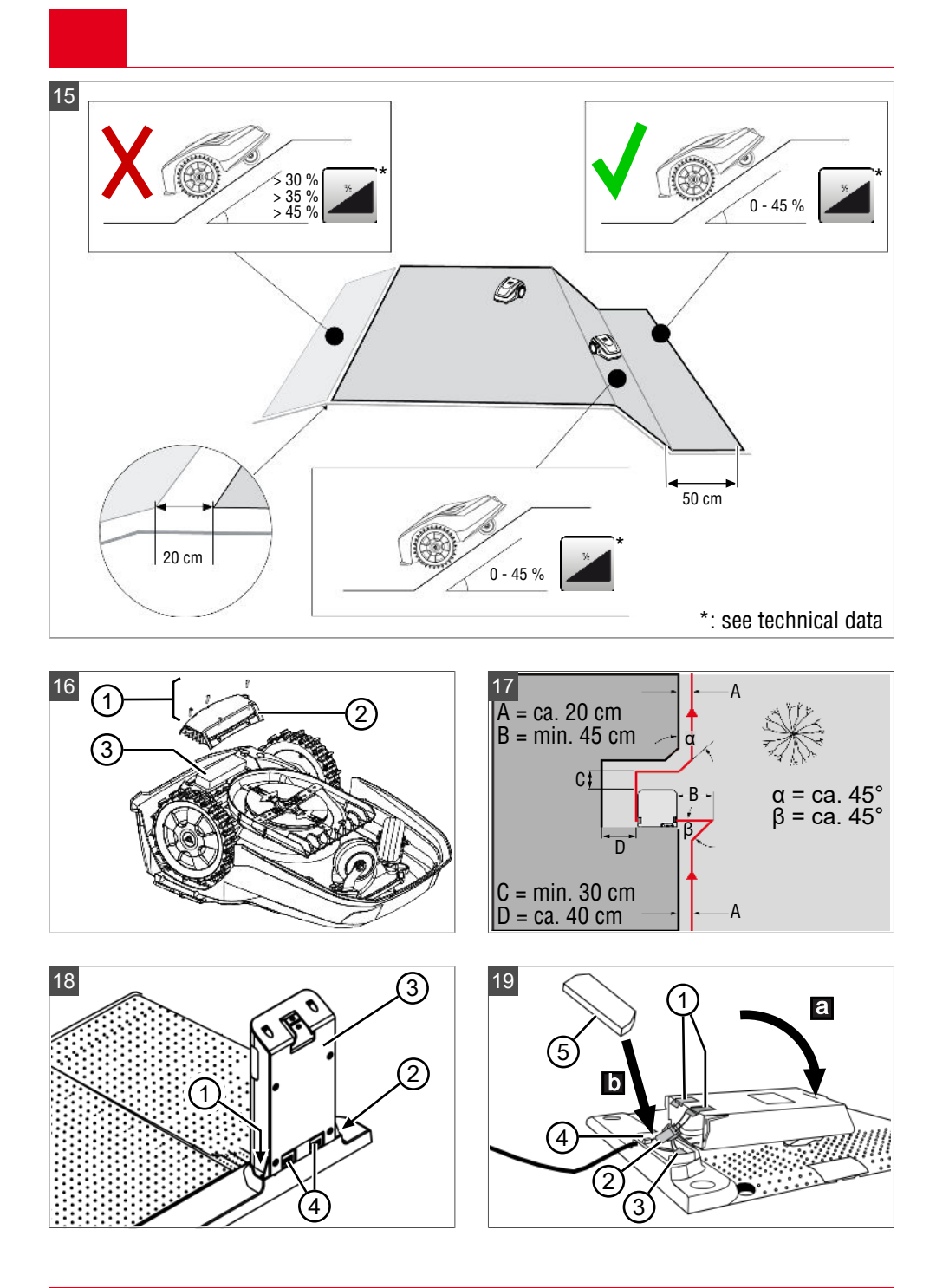

# **ORIGINAL-BETRIEBSANLEITUNG**

# Inhaltsverzeichnis

| 1 | Zu         | dieser Betriebsanleitung                                      | 9  |  |
|---|------------|---------------------------------------------------------------|----|--|
|   | 1.1        | Symbole auf der Titelseite                                    | 9  |  |
|   | 1.2        | Zeichenerklärungen und Signalwörter                           | 9  |  |
| 2 | Pro        | duktbeschreibung                                              | 9  |  |
|   | 2.1        | Lieferumfang (01)                                             | 9  |  |
|   | 2.2        | Roboter-Rasenmäher (02)                                       | 10 |  |
|   | 2.3        | Symbole am Gerät                                              | 10 |  |
|   | 2.4        | Bedienfeld (03)                                               | 10 |  |
|   | 2.5        | Display                                                       | 11 |  |
|   | 2.6        | Menüstruktur                                                  | 11 |  |
|   | 2.7        | Basisstation (04)                                             | 12 |  |
|   | 2.8        | Akku                                                          | 12 |  |
|   | 2.9        | Funktionsbeschreibung                                         | 12 |  |
|   | 2.10       | WLAN (Wi-Fi)-Funkmodul und AL-<br>KO inTOUCH Smart Garden App | 13 |  |
| 3 | Sic        | herheit                                                       | 13 |  |
|   | 3.1        | Bestimmungsgemäße Verwendung                                  | 13 |  |
|   | 3.2        | Möglicher Fehlgebrauch                                        | 14 |  |
|   | 3.3        | Sicherheits- und Schutzeinrichtungen                          | 14 |  |
|   | 3.3        | .1 PIN- und PUK-Eingabe                                       | 14 |  |
|   | 3.3        | 2 Sensoren                                                    | 14 |  |
|   | 3.4        | Sicherheitshinweise                                           | 14 |  |
|   | 3.4        | 1 Bediener                                                    | 14 |  |
|   | 3.4        | 2 Persönliche Schutzausrüstung                                | 15 |  |
|   | 3.4        | .3 Sicherheit von Personen und Tie-                           | 45 |  |
|   | 24         | 1 Corëtogioborboit                                            | 15 |  |
|   | 3.4        | 5 Elektrische Sicherheit                                      | 15 |  |
|   | 5.4        |                                                               | 15 |  |
| 4 | Mo         | ntage                                                         | 15 |  |
|   | 4.1        | Gerat auspacken                                               | 15 |  |
|   | 4.2        | Mähle seeiste sverbersiter                                    | 15 |  |
|   | 4.3        | Designation outbourse (07/s, 47)                              | 10 |  |
|   | 4.4        | Basissialion aufbauen (07/a, 17)                              | 16 |  |
|   | 4.0<br>/ F | 1 Rogronzungskabel en Posissteti                              | 10 |  |
|   | 4.0        | on anschließen (07/b)                                         | 16 |  |
|   | 4.5        | .2 Begrenzungskabel verlegen (05)                             | 16 |  |
|   | 4.5        | .3 Hindernisse ausgrenzen                                     | 17 |  |
| č |            |                                                               |    |  |

|   | 4.5  | .4 Korridore eingrenzen (05/h)                        | 17 |
|---|------|-------------------------------------------------------|----|
|   | 4.5  | .5 Gefälle ausgrenzen (15)                            | 17 |
|   | 4.5  | .6 Kabelreserven anlegen (11)                         | 18 |
|   | 4.5  | .7 Typische Fehler bei der Kabel-<br>verlegung (06)   | 18 |
|   | 4.6  | Basisstation an Stromversorgung an-<br>schließen (08) | 18 |
|   | 4.7  | Verbindungen an der Basisstation prüfen (08)          | 18 |
|   | 4.8  | Quick Homing Kit installieren                         | 18 |
| 5 | Inb  | etriebnahme                                           | 18 |
|   | 5.1  | Akku laden (12)                                       | 18 |
|   | 5.2  | Grundeinstellungen vornehmen                          | 19 |
|   | 5.3  | Schnitthöhe einstellen (14)                           | 19 |
|   | 5.4  | Automatische Kalibrierfahrt durchfüh-                 |    |
|   |      | ren                                                   | 19 |
|   | 5.5  | Startpunkte einstellen                                | 20 |
| 6 | Bec  | dienung                                               | 20 |
|   | 6.1  | Gerät manuell starten                                 | 20 |
|   | 6.2  | Mähbetrieb abbrechen                                  | 20 |
|   | 6.3  | Nebenfläche mähen (05/NF)                             | 21 |
| 7 | Ein  | stellungen                                            | 21 |
|   | 7.1  | Einstellung aufrufen – Allgemein                      | 21 |
|   | 7.2  | Tastentöne aktivieren/deaktivieren                    | 21 |
|   | 7.3  | Eco-Mode aktivieren/deaktivieren                      | 21 |
|   | 7.4  | Regensensor einstellen                                | 21 |
|   | 7.5  | Mähprogramm einstellen                                | 22 |
|   | 7.5  | .1 Mähprogramm einstellen – Allge-<br>mein            | 22 |
|   | 7.5  | .2 Mähzeiten einstellen                               | 22 |
|   | 7.5  | .3 Passagenmodus                                      | 22 |
|   | 7.6  | inTOUCH                                               | 22 |
|   | 7.7  | Randmähen bei manuellem Start                         | 23 |
|   | 7.8  | Nebenflächenmähen einstellen                          | 23 |
|   | 7.9  | Displaykontrast einstellen                            | 23 |
|   | 7.10 | Einstellungsschutz                                    | 23 |
|   | 7.11 | Neu kalibrieren                                       | 23 |
|   | 7.12 | Auf Werkseinstellungen zurückset-<br>zen              | 23 |
|   |      |                                                       |    |

| 8  | Info                                    | ormationen anzeigen                            | 23 |
|----|-----------------------------------------|------------------------------------------------|----|
| 9  | Wa                                      | rtung und Pflege                               | 24 |
| ę  | 9.1                                     | Reinigung                                      | 24 |
| ę  | 9.2                                     | Regelmäßige Prüfung                            | 24 |
| ę  | 9.3                                     | Schneidmesser wechseln                         | 25 |
| 10 | Hilf                                    | e bei Störungen                                | 25 |
| 1  | 10.1                                    | Geräte- und Handhabungsfehler kor-<br>rigieren | 25 |
| 1  | 10.2                                    | Fehlercodes und -beseitigung                   | 26 |
| 11 | Tra                                     | nsport                                         | 29 |
| 12 | Lag                                     | gerung                                         | 29 |
| 1  | 12.1                                    | Roboter-Rasenmäher einlagern                   | 29 |
| 1  | 12.2                                    | Ladesäule abbauen und einlagern (18, 19)       | 29 |
| 1  | 12.3                                    | Begrenzungskabel überwintern                   | 30 |
| 13 | Ent                                     | sorgung                                        | 30 |
| 14 | Ku                                      | ndendienst/Service                             | 31 |
| 15 | 5 Information zur Konformitätserklärung |                                                | 31 |
| 16 | Ga                                      | rantie                                         | 31 |
|    |                                         |                                                |    |

#### ZU DIESER BETRIEBSANLEITUNG 1

- Bei der deutschen Version handelt es sich um die Original-Betriebsanleitung. Alle weiteren Sprachversionen sind Übersetzungen der Original-Betriebsanleitung.
- Bewahren Sie diese Betriebsanleitung immer so auf dass Sie darin nachlesen können wenn Sie eine Information zum Gerät benötigen.
- Geben Sie das Gerät nur mit dieser Betriebsanleitung an andere Personen weiter.
- Lesen und beachten Sie die Sicherheits- und Warnhinweise in dieser Betriebsanleitung.

#### 1.1 Symbole auf der Titelseite

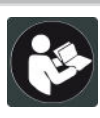

#### Symbol Bedeutung

Lesen Sie unbedingt vor der Inbetriebnahme diese Betriebsanleitung sorgfältig durch. Dies ist die Voraussetzung für sicheres Arbeiten und störungsfreie Handhabung.

# Symbol **Bedeutung**

Betriebsanleitung

Li-Ion Akkus vorsichtig handhaben! Insbesondere die Hinweise zu Transport, Lagerung und Entsorgung in dieser Betriebsanleitung beachten!

#### 1.2 Zeichenerklärungen und Signalwörter

∧ **GEFAHR!** Zeigt eine unmittelbar gefährliche Situation an. die – wenn sie nicht vermieden wird - den Tod oder eine schwere Verletzung zur Folge hat.

**WARNUNG!** Zeigt eine potenziell gefährliche Situation an, die - wenn sie nicht vermieden wird - den Tod oder eine schwere Verletzung zur Folge haben könnte.

**VORSICHT!** Zeigt eine potenziell gefährliche Situation an, die - wenn sie nicht vermieden wird – eine geringfügige oder mäßige Verletzung zur Folge haben könnte.

ACHTUNG! Zeigt eine Situation an. die - wenn sie nicht vermieden wird - Sachschäden zur Folge haben könnte.

**HINWEIS** Spezielle Hinweise zur besseren Verständlichkeit und Handhabung.

# 2 PRODUKTBESCHREIBUNG

Diese Dokumentation beschreibt einen vollautomatischen, akkubetriebenen Roboter-Rasenmäher, der sich frei auf einer Rasenfläche bewegt. Die Schnitthöhe ist verstellbar.

#### 2.1 Lieferumfang (01)

Zum Lieferumfang gehören die hier aufgelisteten Positionen. Prüfen, ob alle Positionen enthalten sind

| Nr. | Bauteil            |
|-----|--------------------|
| 1   | Roboter-Rasenmäher |
| 2   | Kurzanleitung      |
| 3   | Betriebsanleitung  |
| 4   | Rasennägel *       |
| 5   | Netzteil           |

| Nr. | Bauteil                                  |
|-----|------------------------------------------|
| 6   | Basisstation inkl. Erdschrauben (5 Stk.) |
| 7   | Begrenzungskabel *                       |
| 8   | Winterabdeckung *                        |

\* modellabhängig (siehe technische Daten)

#### Roboter-Rasenmäher (02) 2.2

| Nr. | Bauteil                                                                            |
|-----|------------------------------------------------------------------------------------|
| 1   | Bedienfeld mit Display (innenliegend)                                              |
| 2   | STOP-Taste (Stoppt das Gerät sofort<br>und die Schneidmesser innerhalb von<br>2 s) |
| 3   | Ladekontakte                                                                       |
| 4   | Höhenverstellung (innenliegend)                                                    |
| 5   | Vordere Rollen (lenkbar)                                                           |
| 6   | Mähdeck                                                                            |
| 7   | Antriebsrad                                                                        |
| 8   | Messerteller                                                                       |
| 9   | Befestigungsschraube                                                               |
| 10  | Räummesser                                                                         |
| 11  | Schneidmesser                                                                      |
| 12  | Akkuschacht                                                                        |

#### Symbole am Gerät 2.3

| Symbol      | Bedeutung                                                                                  |
|-------------|--------------------------------------------------------------------------------------------|
| A           | Verletzungsgefahr und Gefahr von<br>Sachschäden durch herausschleu-<br>dernde Gegenstände! |
| $\triangle$ | Besondere Vorsicht bei der Hand-<br>habung!                                                |
|             | Hände und Füße vom Schneidwerk<br>fernhalten!                                              |
| ∎↔Ï         | Sicherheitsabstand einhalten!                                                              |

| Symbol | Bedeutung                                                |
|--------|----------------------------------------------------------|
|        | Vor der Inbetriebnahme die Be-<br>triebsanleitung lesen! |
|        | Zum Starten des Geräts die PIN<br>eingeben!              |
| Ă      | Nicht auf dem Gerät mitfahren!                           |

# 2.4 Bedienfeld (03)

| Nr. | Bauteil                                                                                                    |
|-----|----------------------------------------------------------------------------------------------------|
| 1   | (Home-Taste): Mähbetrieb abbre-<br>chen, Gerät fährt zurück in die Basissta-<br>tion. Es startet am nächsten Tag wieder<br>automatisch zur eingestellten Mähzeit.                                                       |
| 2   | Regensensor: Registriert, ob es regnet<br>(siehe Kapitel 7.4 "Regensensor einstel-<br>len", Seite 21).                                                                                                    |
| 3   | Display: Zeigt den aktuellen Betriebszu-<br>stand des Geräts, den Namen des ge-<br>wählten Menüs, dessen Menüpunkte so-<br>wie auszuwählende Funktionen an (sie-<br>he Kapitel 2.5 "Display", Seite 11).                |
| 4   | (Pfeiltasten): Menüpunkte aus-<br>wählen, Zahlenwerte erhöhen und ver-<br>ringern, zwischen Einstellungen wählen.                                                                                                    |
| 5   | <ul> <li>(Start/Pause-Taste):</li> <li>1-mal drücken: Mähbetrieb manuell<br/>starten und unterbrechen.</li> <li>2-mal drücken: Mähbetrieb nach Be-<br/>tätigen der Home-Taste sofort wie-<br/>der aufnehmen.</li> </ul> |
| 6   | ✓ (Funktionstasten): Die Funktion aufrufen, die gerade oberhalb der Taste im Display angezeigt wird.                                                                                                    |
| 7   | (On/Off-Taste): Gerät ein- und aus-<br>schalten.                                                                                                    |
| 8   | (Menütaste): Hauptmenü aufrufen.                                                                                                    |

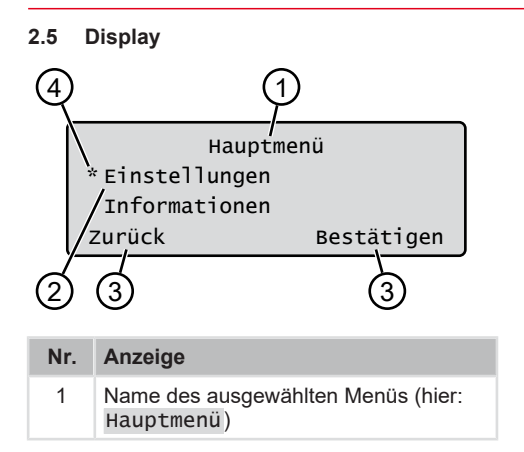

| Nr. | Anzeige                                                                                                    |
|-----|----------------------------------------------------------------------------------------------------|
| 2   | Menüpunkte im Menü: Es werden immer<br>nur zwei Menüpunkte angezeigt (hier:<br>Einstellungen und Informatio- |
|     | nen). Mit ▲ und ▼ können weitere<br>Menüpunkte angezeigt werden.                                             |
| 3   | Funktionen für den ausgewählten Menü-<br>punkt (hier: Einstellungen). Mit <sup>¶</sup>                       |
|     | und — können die Funktionen aufge-<br>rufen werden.                                                          |
| 4   | Sternchen zur Markierung des ange-<br>zeigten Menüpunkts (hier: Einstel-<br>lungen)                          |

#### 2.6 Menüstruktur

#### Hauptmenü

#### Programme

wochenprogramm siehe Kapitel 7.5 "Mähprogramm einstellen", Seite 22 Startpunkte siehe Kapitel 5.5 "Startpunkte einstellen", Seite 20 Programminfo siehe Kapitel 8 "Informationen anzeigen", Seite 23

## Einstellungen

Uhrzeit siehe Kapitel 5.2 "Grundeinstellungen vornehmen", Seite 19 Datum siehe Kapitel 5.2 "Grundeinstellungen vornehmen", Seite 19 Sprache siehe Kapitel 5.2 "Grundeinstellungen vornehmen", Seite 19 PIN-Code siehe Kapitel 5.2 "Grundeinstellungen vornehmen", Seite 19 Tastentöne siehe Kapitel 7.2 "Tastentöne aktivieren/deaktivieren", Seite 21 EcoMode siehe Kapitel 7.3 "Eco-Mode aktivieren/deaktivieren", Seite 21 Quick Homing Kit siehe Kapitel 4.8 "Quick Homing Kit installieren", Seite 18 Regensensor siehe Kapitel 7.4 "Regensensor einstellen", Seite 21 Regensensor Verzög siehe Kapitel 7.4 "Regensensor einstellen", Seite 21 Regen Empfindl. siehe Kapitel 7.4 "Regensensor einstellen", Seite 21 inTOUCH siehe Kapitel 7.6 "inTOUCH", Seite 22 Randmähen siehe Kapitel 7.7 "Randmähen bei manuellem Start". Seite 23 Nebenfläche aktiv/inaktiv siehe Kapitel 7.8 "Nebenflächenmähen einstellen", Seite 23 Displaykontrast siehe Kapitel 7.9 "Displaykontrast einstellen", Seite 23 Einstellungsschutz siehe Kapitel 7.10 "Einstellungsschutz", Seite 23 Neu kalibrieren siehe Kapitel 7.11 "Neu kalibrieren". Seite 23 werkseinstellungen siehe Kapitel 7.12 "Auf Werkseinstellungen zurücksetzen", Seite 23

#### Informationen

Messerservice siehe Kapitel 8 "Informationen anzeigen", Seite 23 Hardware siehe Kapitel 8 "Informationen anzeigen", Seite 23 Software siehe Kapitel 8 "Informationen anzeigen", Seite 23 Programminfo siehe Kapitel 8 "Informationen anzeigen", Seite 23 Störungen siehe Kapitel 8 "Informationen anzeigen", Seite 23

#### 2.7 Basisstation (04)

| Nr. | Bauteil                      |
|-----|------------------------------|
| 1   | Bodenplatte                  |
| 2   | LED für Statusanzeige        |
| 3   | Ladekontakt                  |
| 4   | Home-Taste (🛆) *             |
| 5   | Ladesäule                    |
| 6   | Kabelschacht                 |
| 7   | Radmulde                     |
| 8   | Bohrung für Erdschrauben (9) |
| 9   | Erdschrauben                 |

\* modellabhängig (siehe technische Daten)

#### 2.8 Akku

Der Akku kann vom Benutzer gewechselt werden.

**HINWEIS** Den Akku vor dem ersten Gebrauch vollständig aufladen. Der Akku kann in jedem beliebigen Ladezustand geladen werden. Eine Unterbrechung des Ladens schadet dem Akku nicht. Der Akku kann nur geladen werden, wenn das Gerät eingeschaltet ist.

- Der Akku ist bei Auslieferung teilgeladen. Im Normalbetrieb wird der Akku regelmäßig geladen. Das Gerät fährt dazu in die Basisstation.
- Die integrierte Überwachungselektronik beendet bei Erreichen von 100 % Ladestatus automatisch den Ladevorgang.
- Der Ladevorgang funktioniert nur bei einwandfreiem Kontakt der Ladekontakte der Basisstation mit den Kontaktflächen des Geräts.
- Bei Temperaturen über 45 °C verhindert die eingebaute Schutzschaltung ein Laden des Akkus. Dadurch wird eine Zerstörung des Akkus vermieden.

- Verkürzt sich die Betriebszeit des Akkus trotz Vollaufladung wesentlich, ist der Akku selbst auszutauschen.
- Sollte durch Alterung oder zu lange Lagerung der Akku unter die vom Hersteller festgelegte Schwelle entladen worden sein, so lässt sich dieser nicht mehr laden. Akku und Überwachungselektronik vom AL-KO Fachhändler, Techniker oder Servicepartner prüfen und ggf. tauschen lassen.
- Der Akkustatus wird im Display angezeigt. Akkustatus nach ca. 3 Monaten Lagerung prüfen. Dazu das Gerät einschalten und den Akkustatus ablesen. Falls der Akku nur noch zu ca. 30 % oder weniger geladen ist, das Gerät in die Basisstation stellen und einschalten, damit der Akku geladen wird. Falls die Ladesäule zur Einlagerung von der Basisstation abgenommen wurde (siehe Kapitel 12.2 "Ladesäule abbauen und einlagern (18, 19)", Seite 29), diese zuerst wieder in umgekehrter Reihenfolge montieren und Basisstation wieder ans Stromnetz anschließen.
- Falls Elektrolyt im Akkufach ausgetreten ist: Gerät von AL-KO Servicestelle reparieren lassen!
- Falls der Akku aus dem Gerät ausgebaut wurde: Wenn Augen oder Hände mit ausgetretenem Elektrolyt in Berührung gekommen sind, diese sofort mit Wasser spülen. Umgehend einen Arzt aufsuchen!

#### 2.9 Funktionsbeschreibung

#### Bewegen auf der Rasenfläche

Das Gerät bewegt sich frei in einem durch ein Begrenzungskabel abgegrenzten Mähbereich. Die Orientierung des Geräts erfolgt über Sensoren, die das elektromagnetische Feld des Begrenzungskabels erkennen.

Stößt das Gerät an ein Hindernis, bleibt es stehen und fährt in eine andere Richtung weiter. Kommt das Gerät in eine Situation, in der der Betrieb nicht möglich ist, wird dies durch eine Meldung am Display angezeigt. Erkennt das Gerät bei eingeschaltetem Regensensor Feuchtigkeit, kehrt es automatisch in die Basisstation zurück.

## Mähbetrieb und Ladebetrieb

Die Mähphasen wechseln sich ständig mit den Ladephasen ab. Hat sich beim Mähen die Ladung des Akkus bis zu einem bestimmten Wert (Anzeige: 0 %) verringert, kehrt das Gerät entlang des Begrenzungskabels zur Basisstation zurück.

Mähprogramme sind voreingestellt und können am Gerät oder in der App angepasst werden.

Bei jedem Start des Mähmotors wird dessen Drehrichtung gewechselt, wodurch sich die Standzeit der Schneidmesser verdoppelt.

# 2.10 WLAN (Wi-Fi)-Funkmodul und AL-KO inTOUCH Smart Garden App

Der Roboter-Rasenmäher ist mit einem WLAN (Wi-Fi)-Funkmodul ausgestattet. Dieses ermöglicht die komfortable Steuerung, Einstellung und Überwachung via App von einem mobilen Gerät (Smartphone, Tablet) aus.

**HINWEIS** Das verwendete mobile Gerät benötigt eine Internetverbindung zur Nutzung der AL-KO inTOUCH Smart Garden App.

**HINWEIS** Um den Roboter-Rasenmäher stets auf dem aktuellsten Softwarestand zu halten, muss er über ein WLAN-Netzwerk mit dem Internet verbunden sein. Die AL-KO inTOUCH Smart Garden App informiert, wenn es neue Software-Updates für den Roboter-Rasenmäher gibt. Diese werden automatisch heruntergeladen.

## AL-KO inTOUCH Smart Garden App

Die AL-KO inTOUCH Smart Garden App ist für Android-basierte Geräte im Google Play Store und für iOS-basierte Geräte im Apple App Store erhältlich:

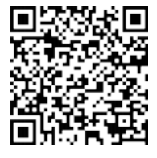

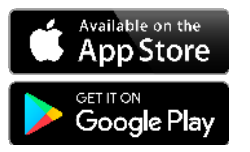

Scannen Sie diesen QR-Code, um zu erfahren, wie Sie die AL-KO inTOUCH Smart Garden App auf Ihrem Smartphone installieren und weitere Informationen zu Ihrem Gerät erhalten. Sie können damit Ihr smart-connected Gerät auch mit dem Internet verbinden. HINWEIS Der Roboter-Rasenmäher verbindet sich ausschließlich mit einem 2,4 GHz WLAN. 5 GHz WLAN-Netzwerke werden nicht unterstützt.

Zum Verbinden Ihres WLAN-fähigen Roboter-Rasenmähers mit der AL-KO inTOUCH Smart Garden App müssen sich der Roboter-Rasenmäher und das Smartphone in Reichweite eines WLAN-Routers mit ausreichender Signalstärke (Empfehlung: min. 50%) befinden.

- 1. AL-KO inTOUCH Smart Garden App starten.
- 2. Einmalig Benutzerkonto erstellen:
  - Auf "Login / Registrierung" > "Registrieren" tippen.
  - E-Mail Adresse und Passwort eingeben.
  - Das Kästchen "Gelesen und einverstanden..." aktivieren.
  - Auf die Schaltfläche "Registrieren" tippen.
- 3. Mit dem zuvor erstellten Benutzerkonto anmelden.
- 4. Verbindungsassistent durch Tippen auf "Neues Gerät hinzufügen" starten.
- 5. Weiteren Anweisungen folgen.

**HINWEIS** Bewegt sich der Roboter-Rasenmäher in einem Bereich des Gartens mit schlechter oder ohne WLAN-Verbindung werden die Einstellungen der AL-KO inTOUCH Smart Garden App erst ausgeführt, wenn der Roboter-Rasenmäher in einen Bereich mit gutem Signal zurückkehrt. Ist das WLAN-Signal des Routers im gesamten Garten nicht stark genug, kann dessen Reichweite mit einem handelsüblichen Repeater erweitert werden.

Bei Funktionsstörungen kann Ihnen ein Händler mit installierter AL-KO inTOUCH Smart Garden App helfen. Der Roboter-Rasenmäher muss über die AL-KO inTOUCH Smart Garden App für den Händler freigeben werden.

Neben dem Fernzugriff auf eingebundene Roboter-Rasenmäher bietet die AL-KO inTOUCH Smart Garden App weitere Funktionen wie z. B. Verknüpfen mit anderen AL-KO Geräten, Push-Benachrichtigungen im Fehlerfall.

# **3 SICHERHEIT**

### 3.1 Bestimmungsgemäße Verwendung

Dieses Gerät ist ausschließlich für den Einsatz im privaten Bereich bestimmt. Jede andere Verwendung sowie unerlaubte Um- oder Anbauten werden als Zweckentfremdung angesehen und haben den Ausschluss der Gewährleistung sowie den Verlust der Konformität und die Ablehnung jeder Verantwortung gegenüber Schäden des Benutzers oder Dritter seitens des Herstellers zur Folge.

Die Einsatzgrenzen des Geräts sind: siehe technische Daten.

### 3.2 Möglicher Fehlgebrauch

Dieses Gerät ist nicht zur Verwendung in öffentlichen Anlagen, Parks, Sportstätten sowie in der Land- und Forstwirtschaft geeignet.

### 3.3 Sicherheits- und Schutzeinrichtungen

WARNUNG! Verletzungsgefahr. Defekte und außer Kraft gesetzte Sicherheits- und Schutzeinrichtungen können zu schweren Verletzungen führen.

- Lassen Sie defekte Sicherheits- und Schutzeinrichtungen reparieren.
- Setzen Sie Sicherheits- und Schutzeinrichtungen nie außer Kraft.

## 3.3.1 PIN- und PUK-Eingabe

Das Gerät kann nur durch die Eingabe einer PIN (Personal Identification Number) gestartet werden. Dadurch wird ein Einschalten durch unbefugte Personen verhindert. Die Werkseinstellung der PIN ist 0000. Die PIN kann geändert werden, siehe *Kapitel 5.2 "Grundeinstellungen vornehmen", Seite 19.* 

Wird die PIN 3-mal falsch eingegeben, ist die Eingabe des PUK (Personal Unlocking Key) erforderlich. Wird dieser ebenfalls falsch eingegeben, muss 24 Stunden bis zur nächsten Eingabe gewartet werden.

 Bewahren Sie PIN und PUK f
ür unbefugte Personen unzug
änglich auf.

### 3.3.2 Sensoren

Das Gerät ist mit mehreren Sicherheitssensoren ausgestattet. Es läuft nach dem Abschalten durch einen Sicherheitssensor nicht automatisch wieder an. Die Fehlermeldung wird im Display angezeigt und muss quittiert werden. Der Grund für die Auslösung des Sensors ist zu beseitigen.

## Hebesensor

Wird das Gerät während des Betriebs am Gehäuse angehoben, wird der Fahrantrieb ausgeschaltet und die Schneidmesser werden gestoppt.

#### Stoßsensoren zur Hinderniserkennung

Das Gerät ist mit Sensoren ausgestattet, die bei Kontakt mit Hindernissen dafür sorgen, dass die Fahrtrichtung geändert wird. Beim Anstoßen an ein Hindernis wird das Gehäuseoberteil leicht verschoben und der Stoßsensor ausgelöst.

### Neigungssensor Fahrtrichtung/seitlich

Wird in Fahrtrichtung eine Steigung oder ein Gefälle oder eine seitliche Schräglage erreicht, die größer ist als für das Modell eingestellt, wendet das Gerät bzw. ändert das Gerät seine Fahrtrichtung.

#### Regensensor

Das Gerät ist, je nach Modell, mit einem Regensensor ausgestattet, der im aktivierten Zustand bei Regen den Mähvorgang unterbricht und dafür sorgt, dass das Gerät zurück in die Basisstation fährt (siehe technische Daten).

#### Frostsensor

Das Gerät ist mit einem Frostsensor ausgestattet, der bei niedrigen Temperaturen eine Meldung am Gerät oder eine Pushmeldung an der AL-KO inTOUCH Smart Garden App ausgibt (siehe technische Daten). Die Temperatur für die Meldung ist Einstellbar.

### Elektromagnetische Emissionen

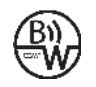

Das Gerät kann zuverlässig in unmittelbarer Nachbarschaft zu anderen Roboter-Rasenmähern betrieben werden (Abstandsmaß 0,5 m).

Das im Begrenzungskabel verwendete Signal entspricht dem von der EGMF (Vereinigung Europäischer Gartengerätehersteller) definierten Standard bezüglich elektromagnetischer Emissionen.

### 3.4 Sicherheitshinweise

#### 3.4.1 Bediener

- Jugendliche unter 16 Jahren, Personen mit eingeschränkten körperlichen, sensorischen oder geistigen Fähigkeiten oder mit einem Mangel an Erfahrung und Wissen und Personen, welche die Betriebsanleitung nicht kennen, dürfen das Gerät nicht benutzen. Beachten Sie eventuelle landesspezifische Sicherheitsvorschriften zum Mindestalter des Benutzers.
- Gerät nicht unter Einfluss von Alkohol, Drogen oder Medikamenten bedienen.

#### 3.4.2 Persönliche Schutzausrüstung

- Um Verletzungen zu vermeiden, vorschriftsmäßige Kleidung und Schutzausrüstung tragen.
- Die persönliche Schutzausrüstung besteht aus:
  - langer Hose und festen Schuhen.
  - bei Wartung und Pflege: Schutzhandschuhen.

#### 3.4.3 Sicherheit von Personen und Tieren

Bei öffentlich zugänglichen Arealen sind um den Mähbereich Warnhinweise mit folgendem Inhalt anzubringen:

#### ACHTUNG! Automatischer Rasenmäher in Betrieb! Nicht dem Gerät nähern! Kinder und Tiere beaufsichtigen!

- Stellen Sie während des Betriebs sicher, dass sich Personen und besonders Kinder, sowie Tiere nicht in der Nähe des Geräts oder am Gerät aufhalten und nicht mit dem Gerät spielen.
- Das Sitzen auf dem Gerät und das Hineingreifen in die Schneidmesser ist verboten!
- Zum Schutz von nachtaktiven Tieren, wie z. B. Igeln, betreiben sie ihren Robolinho nicht bei Dunkelheit.

#### 3.4.4 Gerätesicherheit

- Stellen Sie vor der Arbeit sicher, dass sich keine Gegenstände (z. B. Äste, Glas-, Metall-, und Kleidungsstücke, Steine, Gartenmöbel, Gartenutensilien oder Spielzeuge) im Arbeitsbereich des Geräts befinden. Diese können die Schneidmesser des Geräts beschädigen oder können vom Gerät beschädigt werden.
- Benutzen Sie das Gerät nur unter folgenden Bedingungen:
  - Das Gerät ist nicht verschmutzt.
  - Das Gerät weist keine Beschädigungen oder Abnutzungen auf.
  - Alle Bedienelemente funktionieren.
  - Basisstation und Netzteil sowie deren elektrische Zuleitungen sind unbeschädigt und funktionieren.
- Tauschen Sie defekte Teile immer gegen Original-Ersatzteile des Herstellers aus.

- Lassen Sie das Gerät reparieren, wenn es beschädigt wurde.
- Der Benutzer des Geräts ist für Unfälle des Geräts mit anderen Personen und deren Eigentum verantwortlich.

#### 3.4.5 Elektrische Sicherheit

- Betreiben Sie das Gerät nie, wenn gleichzeitig ein Rasensprenger auf der Mähfläche in Betrieb ist.
- Spritzen Sie das Gerät nicht mit Wasser ab.
- Öffnen Sie das Gerät nicht.

### 4 MONTAGE

#### 4.1 Gerät auspacken

- 1. Verpackung vorsichtig öffnen.
- Alle Komponenten vorsichtig aus der Verpackung nehmen und auf Transportschäden prüfen.
   Hinweis: Informieren Sie bei Transportschäden sofort Ihren AL-KO Fachhändler oder Servicepartner.
- 3. Lieferumfang kontrollieren, siehe Kapitel 2.1 "Lieferumfang (01)", Seite 9.

Falls Sie das Gerät weiter versenden, die Originalverpackung und die Begleitpapiere aufbewahren. Diese werden auch für den Rückversand benötigt.

#### 4.2 Mähbereiche planen (05)

#### Standort der Basisstation (05/1)

- Möglichst kurzer Weg zur größten Mähfläche
- Ebener Untergrund
- Vor direkter Sonneneinstrahlung und starken Witterungseinflüssen geschützt
- Anschlussmöglichkeit für Stromversorgung
- Freie Zugänglichkeit f
  ür den Roboter-Rasenm
  äher

#### Verlegung des Begrenzungskabels (05)

Das Begrenzungskabel muss in einer ununterbrochenen Schleife im Uhrzeigersinn verlegt werden.

#### Korridore zwischen Mähbereichen (05/h)

Ein Korridor ist eine Engstelle in der Rasenfläche und kann der Verbindung zweier Mähflächen dienen.

#### Hauptfläche und Nebenfläche(n) (05)

Haupt- sowie Nebenfläche sind durch dasselbe, ununterbrochene Begrenzungskabel umgrenzt.

- Hauptfläche (05/HF): Ist die Rasenfläche, in der sich die Basisstation befindet und die vom Gerät ganzflächig automatisch gemäht werden kann.
- Nebenfläche (05/NF): Ist eine Rasenfläche, die vom Gerät aus der Hauptfläche heraus nicht erreicht werden kann, Gerät ggf. dazu von Hand in die Nebenfläche tragen. Nebenflächen können im manuellen Betrieb bearbeitet werden.
- Länge des Randmähens: Beim Betrieb auf Nebenflächen kann die Länge des Begrenzungskabels eingegeben werden. Mit dieser Länge erfolgt das Randmähen. Anschließend wird die Fläche gemäß der angegebenen Zeit gemäht.

### Lage der Startpunkte (05/X0 – 05/X3)

Das Gerät fährt zur festgelegten Mähzeit am Begrenzungskabel entlang bis zum festgelegten Startpunkt und beginnt dort zu mähen.

Durch Startpunkte können Sie festlegen, welche Bereiche der Mähfläche vermehrt gemäht werden.

#### 4.3 Mähbereiche vorbereiten

- Prüfen, ob die Rasenfläche größer als die Flächenleistung des Geräts ist. Bei zu großer Rasenfläche entsteht ein unregelmäßig geschnittener Rasen. Ggf. die zu mähende Rasenfläche verkleinern.
- Vor der Montage von Basisstation und Begrenzungskabel sowie Inbetriebnahme des Geräts: Die Rasenfläche mit einem Rasenmäher auf niedrige Schnitthöhe mähen.
- Hindernisse auf der Rasenfläche beseitigen oder mit Begrenzungskabel ausgrenzen (Hindernisse ausgrenzen):
  - Flache Hindernisse, die überfahren werden und die Schneidmesser beschädigen könnten (z. B. flache Steine, Übergänge von Rasenfläche zur Terrasse oder Wegen, Platten, Randsteine etc.)
  - Löcher und Erhebungen in der Rasenfläche (z. B. Maulwurfshaufen, Wühllöcher, Tannenzapfen, Fallobst etc.)
  - Steile Anstiege oder Gefälle von mehr als in den technischen Daten angegebenen Werten
  - Gewässer (z. B. Teiche, Bäche, Swimmingpools etc.) und deren Abgrenzung zur Rasenfläche

 Sträucher und Hecken, die breiter werden können

#### 4.4 Basisstation aufbauen (07/a, 17)

- Basisstation (05/1) rechtwinklig zur geplanten Lage des Begrenzungskabels folgendermaßen platzieren:
  - Ebenerdig (mit Wasserwaage kontrollieren)
  - Gerade und ebene Ein- und Ausfahrt
  - Nicht überwölbt (beim anschließenden Eindrehen der Erdschrauben darf sich die Ladesäule nicht verbiegen oder neigen)
- Basisstation (07/1) mit den Erdschrauben (07/2) am Boden fixieren.

Die Basisstation kann auch außerhalb der Rasenfläche platziert werden (17). Dabei muss das Begrenzungskabel wie in der Grafik dargestellt verlegt werden.

#### 4.5 Begrenzungskabel installieren

**HINWEIS** Ist das je nach Modell mitgelieferte Begrenzungskabel zu kurz, können Sie bei Ihrem AL-KO Fachhändler oder Servicepartner ein Verlängerungskabel beziehen.

# 4.5.1 Begrenzungskabel an Basisstation anschließen (07/b)

- 1. Begrenzungskabel (07/4) aus der Verpackung herausziehen.
- Abdeckung des Kabelschachts (07/3) am Anschluss (07/A) abnehmen.
- 3. Ende des Begrenzungskabels (07/6) abisolieren und in die Klemme (07/7) stecken.
- 4. Klemme schließen.
- Begrenzungskabel durch die Zugentlastung (07/5) mit Kabelreserve aus dem Kabelschacht führen.

**HINWEIS** Mit der Kabelreserve können auch später noch kleine Korrekturen an der Kabelführung vorgenommen werden.

6. Abdeckung des Kabelschachts aufsetzen.

### 4.5.2 Begrenzungskabel verlegen (05)

Das Begrenzungskabel kann sowohl auf dem Rasen als auch bis 10 cm unter der Grasnarbe verlegt werden. Die Verlegung unter der Grasnarbe kann vom Fachhändler durchgeführt werden.

Beide Varianten können miteinander kombiniert werden.

ACHTUNG! Gefahr der Beschädigung des Begrenzungskabels. Wird das Begrenzungskabel beschädigt oder durchtrennt, ist die Übertragung der Steuerungssignale zum Gerät nicht mehr möglich. In diesem Fall muss das Begrenzungskabel repariert oder ausgetauscht werden. Begrenzungskabel sind bei AL-KO erhältlich.

- Verlegen Sie das Begrenzungskabel immer direkt auf dem Erdboden. Falls nötig, mit einem zusätzlichen Rasennagel sichern.
- Schützen Sie das Begrenzungskabel beim Verlegen und beim Betrieb vor Beschädigungen.
- Graben und vertikutieren Sie nicht in der Nähe des Begrenzungskabels.
- 1. Begrenzungskabel in regelmäßigen Abständen mit Rasennägeln befestigen oder unterirdisch (in max. 10 cm Tiefe) verlegen.
- 2. Begrenzungskabel um Hindernisse herum verlegen: siehe Kapitel 4.5.3 "Hindernisse ausgrenzen", Seite 17.
- Korridore zwischen einzelnen M\u00e4hfl\u00e4chen anlegen: siehe Kapitel 4.5.4 "Korridore eingrenzen (05/h)", Seite 17.
- Zu große Steigungen oder Gefälle ausgrenzen: zen: siehe Kapitel 4.5.5 "Gefälle ausgrenzen (15)", Seite 17.
- 5. Kabelreserven anlegen: siehe Kapitel 4.5.6 "Kabelreserven anlegen (11)", Seite 18.
- Nach der vollständigen Verlegung Begrenzungskabel am Anschluss (07/B) der Basisstation anschließen: siehe Kapitel 4.5.1 "Begrenzungskabel an Basisstation anschließen (07/b)", Seite 16.

### 4.5.3 Hindernisse ausgrenzen

Je nach Umgebung des Arbeitsbereichs ist das Begrenzungskabel in unterschiedlichen Abständen zu Hindernissen zu verlegen. Verwenden Sie zur Ermittlung des korrekten Abstands das von der Verpackung ablösbare Lineal.

**HINWEIS** Ausgrenzungen sind nur notwendig, wenn sie von den Stoßsensoren des Geräts nicht erkannt werden können. Zu viele bzw. unnötige Ausgrenzungen vermeiden. Absätze, die kleiner als 6 cm sind, müssen ausgegrenzt werden, da das Gerät sonst Beschädigungen verursachen kann.

#### Abstand zu Mauern, Zäunen, Beeten: min. 20 cm (05)

Das Gerät fährt mit einem Versatz nach außen von 20 cm am Begrenzungskabel entlang. Deshalb das Begrenzungskabel zu Mauern, Zäunen, Beeten usw. mit einem Abstand von mindestens 20 cm verlegen.

# Abstand zu Terrassenkanten und gepflasterten Wegen (09)

Wenn die Terrassen- oder Wegkante höher als die Rasenfläche ist, ist ein Abstand von mindestens 20 cm einzuhalten. Ist die Terrassen- oder Wegkante auf gleicher Höhe wie die Rasenfläche, kann das Kabel genau an der Kante verlegt werden.

#### Abstand von Hindernissen zum Begrenzungskabel (05)

Sind die Begrenzungskabel vom Hindernis weg bzw. zum Hindernis hin exakt zusammengelegt, d. h. Abstand 0 cm, fährt das Gerät über die Begrenzungskabel hinweg. Die Begrenzungskabel dabei nicht kreuzen (06/c), sondern parallel verlegen (05/e).

# Verlegung des Begrenzungskabels um Ecken (05, 10)

- Bei nach innen gehenden Ecken (10/a): Begrenzungskabel diagonal verlegen, um ein Verfangen des Geräts in der Ecke zu vermeiden.
- Bei Außenecken (05/j, 10/b): Begrenzungskabel in einer Spitze verlegen, um eine Kollision des Geräts mit der Ecke zu vermeiden.

### 4.5.4 Korridore eingrenzen (05/h)

Folgende Abstände sind im Korridor einzuhalten:

- Gesamtbreite: min. 60 cm
- Abstand des Begrenzungskabels zum Rand: 20 cm
- Abstand zwischen den Begrenzungskabeln: min. 20 cm

### 4.5.5 Gefälle ausgrenzen (15)

Gefälle, die größer sind als in den technischen Daten angegeben, müssen mit dem Begrenzungskabel ausgegrenzt werden (45 % = 45 cm Gefälle je 1 m waagerecht) (siehe technische Daten).

Das Begrenzungskabel darf nicht über einen Abhang mit mehr als 20 % Neigung verlegt werden. Um Probleme beim Wenden zu vermeiden muss ein Abstand von 50 cm bis 20 % Neigung eingehalten werden. Beträgt die Neigung an der Außenkante des Arbeitsbereiches an einer Stelle mehr als 20 %, ist das Begrenzungskabel in einem Abstand von 20 cm auf dem ebenen Gelände vor Beginn des Gefälles zu verlegen.

#### 4.5.6 Kabelreserven anlegen (11)

Um auch nach dem Einrichten des Mähbereichs die Basisstation verschieben oder den Mähbereich erweitern zu können, in regelmäßigen Abständen Kabelreserven in das Begrenzungskabel einbauen.

Die Anzahl der Kabelreserven kann nach eigenem Ermessen ausgeführt werden.

**HINWEIS** Bei Kabelreserven keine offenen Schleifen bilden.

- 1. Begrenzungskabel um den aktuellen Rasennagel (11/1) herum- und dann zurück zum vorherigen Rasennagel (11/3) führen.
- 2. Begrenzungskabel dann wieder zum aktuellen Rasennagel führen. Es entsteht eine Schleife. Die Kabel müssen eng beieinanderliegen.
- 3. Die Schleife ggf. in der Mitte mit einem zusätzlichen Rasennagel (11/2) am Boden befestigen.

#### 4.5.7 Typische Fehler bei der Kabelverlegung (06)

- Die Begrenzungskabelreserven werden nicht in einer gleichmäßigen länglichen Schleife verlegt (06/a).
- Das Begrenzungskabel wird nicht sachgemäß um Ecken verlegt (06/b).
- Das Begrenzungskabel wird gekreuzt bzw. nicht im Uhrzeigersinn verlegt (06/c).
- Das Begrenzungskabel wird zu ungenau verlegt, sodass Randbereiche der Rasenfläche nicht gemäht werden können (06/d).
- Das Begrenzungskabel wird bei der Hin- und Rückführung vom Rand zu einem Hindernis innerhalb der Rasenfläche nicht direkt nebeneinander liegend verlegt (06/e).
- Die Startpunkte werden zu weit von der Basisstation entfernt gesetzt (06/f).
- Das Begrenzungskabel wird über den Rand der Rasenfläche hinaus verlegt (06/g).
- Bei der Verlegung des Begrenzungskabels wird der Mindestabstand für Korridore von 20 cm unterschritten (06/h).
- Das Begrenzungskabel wird zu nahe, d. h. mit einem Abstand von weniger als 20 cm, zu unüberfahrbaren Hindernissen verlegt (06/i).

#### 4.6 **Basisstation an Stromversorgung** anschließen (08)

- 1. Netzteil (08/1) an einem trockenen und vor direkter Sonneneinstrahlung geschützten Ort in ausreichender Nähe zur Basisstation (08/2) platzieren.
- 2. Kabel (08/3) fest an das Netzteil anschrauben.
- Netzstecker (08/4) des Netzteils in eine vor 3. Regen geschützte Steckdose (08/5) stecken.

**HINWEIS** Wir empfehlen, das Netzteil über einen FI-Schutzschalter mit einem Nennfehlerstrom von < 30 mA ans Stromnetz anzuschließen.

#### 4.7 Verbindungen an der Basisstation prüfen (08)

- 1. Prüfen, ob LED an der Vorderseite der Ladesäule (13/1) leuchtet. Wenn nicht:
  - Netzstecker ziehen
  - Alle Steckverbindungen der Stromversorgung und des Begrenzungskabels auf korrekten Sitz oder Beschädigungen prüfen

## Zustandsanzeige der LED

| LED  | Betriebszustände                                                     |
|------|----------------------------------------------------------------------|
| Gelb | <ul> <li>Leuchtet, wenn Stromversor-<br/>gung intakt ist.</li> </ul> |

#### 4.8 **Quick Homing Kit installieren**

Das Quick Homing Kit dient dem schnellen Zurückfahren des Robolinhos in die Basisstation.

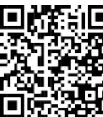

Scannen Sie diesen QR-Code. um zu erfahren, wie das Quick Homing Kit installiert wird. Siehe auch die Montageanleitung 443565 "Quick Homing Kit – Installation".

#### **INBETRIEBNAHME** 5

Dieses Kapitel beschreibt die Handlungen und Einstellungen, die nötig sind, um das Gerät erstmalig in Betrieb zu nehmen. Führen Sie unbedingt alle Schritte zur Inbetriebnahme der Reihe nach durch

Für alle weiteren Einstellungen siehe Kapitel 7 "Einstellungen", Seite 21.

#### 5.1 Akku laden (12)

Im Normalbetrieb wird der Akku des Geräts regelmäßig automatisch geladen.

HINWEIS Den Akku vor dem ersten Gebrauch vollständig aufladen. Der Akku kann in jedem beliebigen Ladezustand geladen werden. Eine Unterbrechung des Ladens schadet dem Akku nicht. Der Akku kann nur geladen werden, wenn das Gerät eingeschaltet ist.

- 1. Gerät (12/1) so in die Basisstation (12/3) stellen, dass die Kontaktflächen des Geräts die Ladekontakte der Basisstation berühren.
- 2. Mit U Gerät einschalten.
- 3. Das Display am Gerät zeigt Batterie wird geladen an. Falls nicht: siehe Kapitel 10 "Hilfe bei Störungen", Seite 25.

#### 5.2 Grundeinstellungen vornehmen

- 1. Abdeckklappe öffnen.
- Mit 🛈 Gerät einschalten. Firmware, Code 2. und Typ werden angezeigt.
- 3. Im Menü für die Sprachauswahl mit 🔺 oder Sprache auswählen und mit - übernehmen.
- 4. Im Menü Anmeldung > PIN eingeben die voreingestellte PIN 0000 eingeben. Hierzu nacheinander mit 🔺 oder 🔽 die Ziffer 0 auswählen und jeweils mit - übernehmen. Nach Eingabe der PIN wird der Zugang freigeschaltet.
- 5. Im Menü PIN ändern:
  - Unter Neue PIN eingeben eine selbstgewählte neue vierstellige PIN ein-

geben. Hierzu nacheinander mit 🔺 oder

eine Ziffer auswählen und jeweils mit - übernehmen.

- Unter Neue PIN wiederhol. die neue PIN nochmals eingeben. Wenn beide Eingaben identisch sind, wird PIN erfolgreich geändert angezeigt.
- 6. Im Menü Datum eingeben das aktuelle Datum einstellen (Format: TT.MM.20JJ). Hierzu nacheinander mit 🔺 oder 💙 eine

Ziffer auswählen und jeweils mit - übernehmen.

7. Im Menü Uhrzeit eingeben > 24h-Format die aktuelle Uhrzeit eingeben (For-

mat: HH: MM). Hierzu nacheinander mit

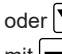

oder **v** eine Ziffer auswählen und jeweils mit - übernehmen.

Die Grundeinstellungen sind abgeschlossen. Der Status Unkalibriert Start-Taste drücken wird angezeigt.

#### 5.3 Schnitthöhe einstellen (14)

Die Schnitthöhe ist stufenlos zwischen 25 -55 mm manuell verstellbar

**HINWEIS** Für die automatische Kalibrierfahrt sowie für das Einstellen der Startpunkte wird eine Schnitthöhe von 55 mm empfohlen.

- 1. Abdeckung (14/1) öffnen.
- 2. Schnitthöhe einstellen (Die aktuelle Schnitthöhe wird im Sichtfenster (14/3) in Millimetern angezeigt):
  - Schnitthöhe (d. h. Rasenhöhe) erhöhen: Drehknopf (14/2) im Uhrzeigersinn (14/+) drehen
  - Schnitthöhe (d. h. Rasenhöhe) reduzieren: Drehknopf (14/2) gegen den Uhrzeiaersinn (14/-) drehen.
- 3. Abdeckung schließen.

#### 5.4 Automatische Kalibrierfahrt durchführen

### Gerät auf Ausgangsposition stellen (13)

- 1. Gerät innerhalb der Mähfläche auf die Ausgangsposition stellen:
  - min. 1 m links und 1 m vor der Basisstation
  - mit der Frontseite zum Begrenzungskabel ausgerichtet

### Kalibrierfahrt starten

- 1. Prüfen, ob sich im voraussichtlichen Bewegungsbereich des Geräts keine Hindernisse befinden. Das Gerät muss mit beiden Vorderrädern gleichzeitig über das Begrenzungskabel fahren können. Ggf. Hindernisse beseitigen oder Kabel temporär nach innen verlegen (min 35 cm erforderlich).
- 2. Mit I Gerät starten. Es wird im Display angezeigt:
  - ! Warnung ! Antrieb startet
  - Kalibrierung, Phase [1]

#### Während der Kalibrierfahrt

Das Gerät fährt zur Ermittlung der Signalstärke im Begrenzungskabel zuerst zweimal gerade über das Begrenzungskabel hinaus sowie anschließend in die Basisstation und bleibt dort stehen.

- Es wird am Display die Meldung Kalibrierung abgeschlossen angezeigt.
- Der Akku wird geladen.

HINWEIS Das Gerät muss beim Einfahren in der Basisstation stehen bleiben. Trifft das Gerät beim Einfahren in die Basisstation die Kontakte nicht, fährt es am Begrenzungskabel weiter. Wenn das Gerät durch die Basisstation fährt, ist der Kalibriervorgang fehlgeschlagen. In diesem Fall muss die Basisstation besser ausgerichtet und der Kalibriervorgang wiederholt werden.

## Nach der Kalibrierfahrt

Die voreingestellte aktuelle Mähdauer wird angezeigt.

Für alle weiteren Einstellungen siehe Kapitel 7 "Einstellungen", Seite 21.

### 5.5 Startpunkte einstellen

Um einen ordnungsgemäßen Betrieb sicherzustellen und Fehlermeldungen zu verringern, muss die Schleifenlänge mit der Funktion Startpunkte lernen gemessen werden.

#### Startpunkte lernen

- 1. Gerät in die Basisstation stellen.
- 2. Mit 🕐 Gerät einschalten.
- 3. Mit 🗐 Hauptmenü aufrufen.
- 4. ▲ oder ▼ \* Programme −
- 5. 🔺 oder 💌 \* Startpunkte 🕂
- 6. ▲ oder ▼ \* Startpunkte lernen -
- A oder ▼ \* Starte Lehrfahrt für Startpunkte - :
  - ▲ oder ▼ Start <sup>▼</sup>. Das Gerät fährt das Begrenzungskabel entlang.
  - den er Hier , wenn das Gerät den gewünschten Startpunkt erreicht hat. Der Startpunkt wird gespeichert.
- oder Setze Startpunkt 1 , wenn bei der Lernfahrt kein Startpunkt festgelegt wurde. Wenn hier kein Startpunkt festgelegt wird, werden die Startpunkte automatisch festgelegt.
- 9. Oder Startpunkt x: XXm , wenn der letzte Startpunkt erreicht wurde.

#### Startpunkte manuell festlegen (05)

Der erste Startpunkt (05/X0) ist voreingestellt und befindet sich 1 m rechts neben der Basisstation. Hinter diesem Punkt können weitere Startpunkte definiert werden (siehe technische Daten).

Beim Festlegen der Startpunkte ist zu beachten:

- Startpunkte nicht zu weit von der Basisstation entfernt bzw. zu nah zueinander setzen (06/f).
- Nur so viele Startpunkte wie nötig verwenden.
- 1. 🔺 oder 💌 \* Startpunkte 🖵
- 2. ▲ oder ▼ \* Punkt X1 bei [020m]

Mit 🔺 oder 💌 nacheinander eine Ziffer

auswählen und jeweils mit 一 Fübernehmen.

- 3. ▲ oder ▼ \* Punkt X2 bei [075m] −
   Mit ▲ oder ▼ nacheinander eine Ziffer auswählen und jeweils mit −
   Übernehmen.
- 4. Falls nötig, weitere Startpunkte festlegen.
- 5. Mit 📃 zum Hauptmenü zurückkehren.

## 6 BEDIENUNG

#### 6.1 Gerät manuell starten

- Mit U Gerät einschalten. Für außerplanmäßiges Randmähen: siehe Kapitel 7.7 "Randmähen bei manuellem Start", Seite 23.
- 2. Mit D Gerät manuell starten.

#### 6.2 Mähbetrieb abbrechen

 auf der Basisstation (12/4) oder auf dem Gerät drücken.

Das Gerät fährt automatisch in die Basisstation. Es löscht den Mähplan des aktuellen Tages und startet wieder am nächsten Tag zur eingestellten Zeit.

- Der Mähbetrieb wird für eine halbe Stunde unterbrochen.
- U auf dem Gerät drücken.
   Das Gerät wird abgeschaltet.

**HINWEIS** In Gefahrensituationen kann das Gerät mit der STOPP-Taste (12/2) gestoppt werden.

# 6.3 Nebenfläche mähen (05/NF)

- 1. Gerät anheben und von Hand in die Nebenfläche setzen.
- 2. Mit 🛈 Gerät einschalten.
- 3. Mit 🗏 Hauptmenü aufrufen.
- 4. ▲ oder ▼ \* Einstellungen −
- 5. 🔺 oder 💌 \* Nebenfläche mähen 一
- 6. Mit 🔺 oder 💌 Mähzeit auswählen.
- 7. Mit 🕩 Gerät manuell starten.

Je nach Einstellung: Das Gerät mäht die eingestellte Zeit und schaltet sich dann ab oder mäht, bis der Akku leer ist.

Nach dem Mähen der Nebenfläche das Gerät wieder von Hand in die Basisstation stellen.

# 7 EINSTELLUNGEN

# 7.1 Einstellung aufrufen – Allgemein

- Mit Hauptmenü aufrufen. *Hinweis:* Das Sternchen \* vor dem Menüpunkt zeigt an, dass er gerade ausgewählt ist.
- 2. 🔺 oder 💙 \* Einstellungen 🖵
- 3. Mit ▲ oder ▼ gewünschten Menüpunkt auswählen und mit → übernehmen.
- Einstellungen vornehmen. *Hinweis:* Die Menüpunkte sind in den nachfolgenden Abschnitten beschrieben.
- 5. Mit 📃 zum Hauptmenü zurückkehren.

**HINWEIS** Weitere Menüpunkte: siehe Kapitel 5.2 "Grundeinstellungen vornehmen", Seite 19.

# 7.2 Tastentöne aktivieren/deaktivieren

- 1. 🔺 oder 💌 \* Tastentöne 🦳
- 2. Tastentöne aktivieren/deaktivieren:
  - Aktivieren \*: Tastentöne aktivieren.
  - A oder Deakt. : Tastentöne deaktivieren.

## 7.3 Eco-Mode aktivieren/deaktivieren

Im Eco-Mode wechselt das Gerät in den energiesparenden Modus. Dadurch werden der Energieverbrauch und die Geräuschemissionen reduziert.

**HINWEIS** Bei hohem und dichtem Gras sowie bei dichtem Rollrasen nicht zu empfehlen bzw. evtl. nicht möglich.

- 1. 🔺 oder 💌 \* EcoMode 🗕
- 2. Eco-Mode aktivieren/deaktivieren:
  - Aktivieren Sienen
     Eco-Mode aktivieren.
  - Deakt. Eco-Mode deaktivieren.

## 7.4 Regensensor einstellen

HINWEIS Mähen bei trockenem Gras reduziert Verschmutzungen. Durch das Aktivieren des Regensensors und das Einstellen einer Verzögerungszeit kann verhindert werden, dass das Gerät bei nassem Gras mäht.

Wenn der Regensensor aktiviert ist, fährt das Gerät bei beginnendem Regen in die Basisstation zurück. Dort bleibt es so lange, bis der Regensensor abgetrocknet ist. Anschließend wartet es noch die Zeit ab, die als Verzögerung eingestellt ist, bevor es den Mähbetrieb fortsetzt. Die Empfindlichkeit des Regensensors ist einstellbar.

- 1. ▲ oder ▼ \* Regensensor −
- 2. Regensensor aktivieren/deaktivieren:
  - Aktivieren :
     Regensensor aktivieren.
  - ▲ oder ▼ Deakt. − . Regensensor deaktivieren.
- 3. Verzögerung des Regensensors einstellen:
  - ▲ oder ▼ \* Regensensor Verzög
  - xx Stunden xx Minuten
     Mit oder gewünschten Wert für die Verzögerung auswählen und mit

übernehmen.

- 4. Empfindlichkeit des Regensensors einstellen:
  - ▲ oder ▼ \* Regen Empfindl. −
  - Mit oder gewünschten Wert für die Empfindlichkeit einstellen und mit

übernehmen.

### 7.5 Mähprogramm einstellen

## 7.5.1 Mähprogramm einstellen – Allgemein

- 1. Mit 🗏 Hauptmenü aufrufen.
- 2. A oder 💙 \* Programme 🚽
- 3. Mit ▲ oder ▼ Menüpunkt auswählen und mit ¬ übernehmen.
- 4. Einstellungen vornehmen. *Hinweis:* Die Menüpunkte sind in den nachfolgenden Abschnitten beschrieben.

#### 7.5.2 Mähzeiten einstellen

**HINWEIS** Zwischen Programmierung der Mähzeiten und dem Mähstart müssen min. 30 min. liegen. Wenn nicht, startet das Gerät frühestens 30 min nach der letzten Tastenbetätigung.

Im Menüpunkt wochenprogramm werden die Tage und Zeiten eingestellt, zu denen das Gerät mähen soll. Passen Sie diese Einstellungen ggf. an Ihre Gartengröße an. Wenn nach ca. einer Woche noch ungemähte Bereiche zu sehen sind, erhöhen Sie die Mähzeiten.

- 1. A oder 💙 \* Wochenprogramm
  - oder X \* Alle Tage [X]: Das Gerät mäht jeden Tag zu den eingestellten Zeiten. Wird Alle Tage [] angezeigt, dann mäht das Gerät nur an den eingestellten Wochentagen.
  - oder Montag [X]...\* Sonntag [X]: Das Gerät mäht am eingestellten Wochentag zu den eingestellten Zeiten. Wird z. B. Montag [] angezeigt, dann mäht das Gerät am jeweiligen Tag nicht.
  - oder X Ändern Y: Den jeweiligen Tag aktivieren [X] oder deaktivieren [], Zeiten, Mähart und Startpunkte einstellen.
- 2. Einstellungen für alle Tage oder den jeweiligen Tag vornehmen:
  - z. B. \* [M] 07:00-10:00 [?]: Normales M\u00e4hen [M] von 07:00 10:00 Uhr mit automatisch wechselndem Startpunkt 0 9 [?].
  - z. B. \* [R] 16:00-18:00 [1]: Das Gerät startet um 16:00 Uhr mit dem Randmähen [R] und fährt am gesamten Begrenzungskabel entlang. Danach be-

ginnt das Flächenmähen am Startpunkt 1 [1]. Um 18:00 Uhr bzw. sobald der Akku entladen ist, fährt das Gerät zur Basisstation zurück.

- z. B. \* [P] 16:00-18:00 [3]: Das Gerät startet um 16:00 Uhr am Startpunkt 3 [3] mit dem Mähvorgang im Passagenmodus [P]. Um 18:00 Uhr bzw. sobald der Akku entladen ist, fährt das Gerät zur Basisstation zurück.
- **A** oder **Andern C**: Ausgewählte Einstellung ändern.
- der veiter ': Geänderte Einstellung bestätigen und weiter zur nächsten Einstellung.
- 3. A oder Speichern ': Alle geänderten Einstellungen des Menüpunkts speichern.

### 7.5.3 Passagenmodus

Der Passagenmodus sorgt in engen Passagen für ein besseres Mähergebnis.

- Startpunkt in der engen Passage setzen (siehe Kapitel 5.5 "Startpunkte einstellen", Seite 20).
- Vom gesetzten Startpunkt im Passagenmodus starten (siehe Kapitel 7.5 "M\u00e4hprogramm einstellen", Seite 22).
  - z. B. \* [P] 16:00-18:00 [3]: Das Gerät startet um 16:00 Uhr am Startpunkt 3 [3] mit dem Mähvorgang im Passagenmodus [P]. Um 18:00 Uhr bzw. sobald der Akku entladen ist, fährt das Gerät zur Basisstation zurück.

### 7.6 inTOUCH

Eine bestehende Verbindung zu einem Router kann getrennt werden. Dadurch wird das Gerät für 30 Minuten offen für einen neuen Verbindungsaufbau.

**HINWEIS** Um später eine Verbindung aufzubauen, muss die Verbindung zuerst erneut getrennt werden, auch wenn das Gerät zuvor nicht mit einem Router verbunden war.

- 1. ▲ oder ▼ \*inTOUCH −
- Verbindung trennen 
   Gerät meldet: Fertig.
- 3. Mit bestätigen und zum Menü zurückkehren.

# 7.7 Randmähen bei manuellem Start

Für den manuellem Start können Sie hier einstellen, dass das Gerät mit dem Randmähen beginnt.

Randmähen zu den programmierten Mähzeiten durchführen: Mähzeiten einstellen.

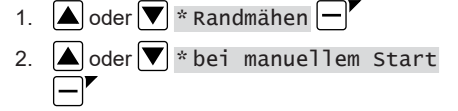

# 7.8 Nebenflächenmähen einstellen

1. ▲ oder ▼ \* Nebenfläche mähen −

- 2. Nebenflächenmähen einschalten:
  - ▲ oder ▼ inaktiv − : Nebenflächenmähen ist abgeschaltet.

 der aktiv f.
 Nebenflächenmähen ist eingeschaltet.
 Das Gerät mäht solange, bis der Akku leer ist.

3. Mähzeit einstellen:

▲ oder ▼ Mähzeit in min →: Gerät mäht für die eingestellte Zeitdauer die Nebenfläche. Es sind einstellbar: 30/60/90/120 min / bis Akku leer.

- Randmähen der Nebenfläche einstellen: Randmähen
- 5. Schleifenlänge der Nebenfläche einstellen:

▲ oder ▼ Schleife - . Es sind Schleifenlängen von 10 m bis 100 m in Schritten von 10 m einstellbar.

Das Gerät mäht zuerst den Rand und dann die Nebenfläche.

# 7.9 Displaykontrast einstellen

Falls das Display, z. B. bei Sonneneinstrahlung, schlecht ablesbar ist, kann die Anzeige durch Verändern des Displaykontrasts verbessert werden.

- 1. 🔺 oder 💌 \* Displaykontrast 🚽
- Mit ▲ oder ▼ Displaykontrast erhöhen/verringern und mit ▼ übernehmen.

# 7.10 Einstellungsschutz

Wenn der Einstellungsschutz deaktiviert ist, muss nur beim Quittieren sicherheitsrelevanter Fehler die PIN eingegeben werden.

1. 🔺 oder 💌 \* Einstellungsschutz 🗕

- 2. Einstellungsschutz aktivieren/deaktivieren:
  - ▲ oder ▼ Aktivieren − : Einstellungsschutz aktivieren.
  - ▲ oder ▼ Deakt. − <sup>▼</sup>: Einstellungsschutz deaktivieren.

# 7.11 Neu kalibrieren

Wenn die Lage oder die Länge des Begrenzungskabels verändert wurden, oder das Gerät das Begrenzungskabel nicht mehr findet, ist eine Neukalibrierung notwendig.

- 1. 🔺 oder 💌 Neu kalibrieren 🖵
- 2. Kalibrierung zurücksetzen? 🗕
- 3. Kalibrierfahrt durchführen: Automatische Kalibrierfahrt durchführen.

# 7.12 Auf Werkseinstellungen zurücksetzen

Die Werkseinstellungen des Geräts können, z. B. vor einem Verkauf, wiederhergestellt werden.

 ▲ oder ▼ \* Werkseinstellungen -Gerät meldet: Einstellungen erfolgreich wiederhergestellt

# 8 INFORMATIONEN ANZEIGEN

Das Menü Informationen dient der Anzeige von Gerätedaten. In diesem Menü können keine Einstellungen vorgenommen werden.

- 1. Mit 📃 Hauptmenü aufrufen.
- 2. ▲ oder ▼ \* Informationen −
- Mit Ger Paul Menüpunkt auswählen und mit Wübernehmen.
   Hinweis: Die Menüpunkte sind in den nachfolgenden Absätzen beschrieben.
- 4. Mit 📃 zum Hauptmenü zurückkehren.

# Messerservice

Diese Serviceanzeige zeigt, in wie vielen Betriebsstunden ein Messerservice erforderlich ist. Der Zähler kann manuell zurückgesetzt werden. Den Messerservice von einem AL-KO Fachhändler, Techniker oder Servicepartner durchführen lassen.

Zähler für Messerservice zurücksetzen:

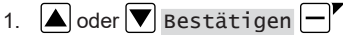

# Hardware

Zeigt Informationen über das Gerät, wie z. B. Typ, Herstellungsjahr, Betriebsstunden, Seriennummer, Anzahl der Mäheinsätze, Gesamte Mähzeit, Anzahl der Ladezyklen, Gesamte Ladezeit, Länge der Schleife des Begrenzungskabels.

## Software

Zeigt die Software-Version.

HINWEIS Halten Sie die Software des Robolinho Mähroboters immer aktuell. Prüfen Sie regelmäßig die Firmware-Version und aktualisieren Sie diese falls nötig. Die Robolinho Updater Software finden Sie im Internet unter: www.al-ko.com/shop/de/robolinho-autoupdater

### Programminfo

Zeigt aktuelle Einstellungen, wie z. B. die gesamte wöchentliche Mähzeit.

#### Störungen

Zeigt die zuletzt aufgetretenen Störungsmeldungen mit Datum, Uhrzeit und Fehlercode.

# 9 WARTUNG UND PFLEGE

**VORSICHT!** Verletzungsgefahr. Scharfkantige und sich bewegende Geräteteile können zu Verletzungen führen.

Tragen Sie bei Wartungs-, Pflege- und Reinigungsarbeiten immer Schutzhandschuhe!

### 9.1 Reinigung

**ACHTUNG! Gefahr durch Wasser.** Wasser im Roboter-Rasenmäher und in der Basisstation führt zu Schäden an elektrischen Bauteilen.

 Spritzen Sie Roboter-Rasenmäher und Basisstation nicht mit Wasser ab.

#### Roboter-Rasenmäher reinigen

**VORSICHT!** Verletzungsgefahr durch Schneidmesser. Die Schneidmesser sind sehr scharf und können Schnittverletzungen hervorrufen.

- Tragen Sie Schutzhandschuhe!
- Achten Sie darauf, dass Körperteile nicht in die Schneidmesser geraten.

Einmal in der Woche durchführen:

- 1. Mit 🕐 Gerät ausschalten.
- 2. Gehäuseoberfläche mit einem Handfeger, einer Bürste, einem feuchten Lappen oder einem feinen Schwamm abwischen.
- 3. Unterboden, Mähdeck und Schneidmesser mit einer Bürste abbürsten.

 Schneidmesser auf Beschädigungen pr
üfen. Ggf. austauschen: siehe Kapitel 9.3 "Schneidmesser wechseln", Seite 25.

#### Basisstation reinigen

- Grasreste und Laub oder andere Gegenstände regelmäßig aus der Basisstation entfernen.
- Oberfläche der Basisstation mit einem feuchten Lappen oder einem feinen Schwamm abwischen.

#### 9.2 Regelmäßige Prüfung

#### Allgemeine Prüfung

- 1. Prüfen Sie einmal in der Woche die gesamte Installation auf Beschädigungen:
  - Gerät
  - Basisstation
  - Begrenzungskabel
  - Netzteil
- 2. Defekte Teile durch Original-Ersatzteile des Herstellers ersetzen bzw. durch Servicestelle des Herstellers ersetzen lassen.

#### Freilauf der Rollen prüfen

Einmal in der Woche durchführen:

- Die Bereiche um die Rollen gründlich von Grasresten und Verschmutzungen befreien. Dabei einen Handfeger und einen Lappen benutzen.
- Prüfen, ob die Rollen frei laufen und ob sie lenkbar sind.
   Hinweis: Wenn die Rollen schwergängig oder nicht lenkbar sind, von Servicestelle des Herstellers austauschen lassen.

#### Kontaktflächen am Roboter-Rasenmäher prüfen

 Verschmutzungen mit einem Lappen reinigen und dann mit Kontaktfett geringfügig einfetten.

#### Ladekontakte der Basisstation prüfen

- 1. Netzstecker ziehen.
- Ladekontakte in Richtung Basisstation drücken und loslassen. Die Ladekontakte müssen wieder in die Ausgangsstellung zurückfedern.

**Hinweis:** Wenn die Ladekontakte nicht zurückfedern, von Servicestelle des Herstellers austauschen lassen.

### 9.3 Schneidmesser wechseln

## **A VORSICHT!** Verletzungsgefahr durch

Schneidmesser. Die Schneidmesser sind sehr scharf und können Schnittverletzungen hervorrufen.

- Tragen Sie Schutzhandschuhe!
- Achten Sie darauf, dass Körperteile nicht in die Schneidmesser geraten.

ACHTUNG! Gerätebeschädigung durch unsachgemäße Reparatur. Durch das Ausrichten verbogener, eingebauter Schneidmesser kann der Messerteller beschädigt werden.

- Richten Sie verbogene Schneidmesser nicht aus.
- Ersetzen Sie verbogene Schneidmesser durch Original-Ersatzteile des Herstellers.

Abgenutzte oder verbogene Schneidmesser müssen ausgewechselt werden.

- 1. Mit 🕐 Gerät ausschalten.
- 2. Gerät mit den Schneidmessern nach oben ablegen.
- 3. Befestigungsschrauben herausdrehen.
- 4. Schneidmesser aus dem Messersitz herausnehmen.
- Messersitz mit einer weichen Bürste reinigen. *Hinweis:* Die Schneidmesser sind auf der gesamten Länge angeschliffen und können daher auch um 180° gedreht montiert werden, wodurch sich ihre Laufzeit verdoppelt.
- 6. Schneidmesser wechseln:

Störung Ursache

 Falls Schneidmesser seit der Erstmontage noch nicht gedreht wurden: Schneidmesser um 180° drehen und mit der angeschliffenen Seite zum Gerät zeigend wieder in den Messersitz einsetzen und Befestigungsschrauben wieder handfest eindrehen.

Falls Schneidmesser seit der Erstmontage schon einmal gedreht wurden: Neue Schneidmesser mit der angeschliffenen Seite zum Gerät zeigend in den Messersitz einsetzen und neue Befestigungsschrauben handfest eindrehen. Hinweis: Es dürfen nur Original-Ersatzteile des Herstellers verwendet werden.

Bei starken, mit einer Bürste nicht entfernbaren Verschmutzungen muss der Messerteller gewechselt werden, da eine Unwucht zu erhöhter Geräuschentwicklung, zu erhöhtem Verschleiß und zu Funktionsstörungen führen kann.

Die Räummesser müssen in der Regel nicht gewechselt werden.

# **10 HILFE BEI STÖRUNGEN**

# 10.1 Geräte- und Handhabungsfehler korrigieren

**VORSICHT!** Verletzungsgefahr. Scharfkantige und sich bewegende Geräteteile können zu Verletzungen führen.

 Tragen Sie bei Wartungs-, Pflege- und Reinigungsarbeiten immer Schutzhandschuhe!

**HINWEIS** Wenden Sie sich bei Störungen, die nicht in dieser Tabelle aufgeführt sind oder nicht selbst behoben werden können, an unseren Kundendienst.

| •                                                                       |                |                                                          |                                                                                                    |  |  |
|-------------------------------------------------------------------------|----------------|----------------------------------------------------------|----------------------------------------------------------------------------------------------------|--|--|
| Gerät startet nicht.                                                    |                |                                                          |                                                                                                    |  |  |
|                                                                         | Akku ist leer. |                                                          | Gerät in der Basisstation laden.                                                                                                    |  |  |
| Gerät fährt sich fest und gräbt sich ein. Die Räder drehen sich weiter. |                |                                                          |                                                                                                    |  |  |
|                                                                         | •              | Stoßsensoren lösen nicht aus.                            | Servicestelle des Herstellers aufsuchen.                                                                                                    |  |  |
|                                                                         | •              | Gras ist zu hoch.                                        | <ul> <li>Schnitthöhe erhöhen, danach zur ge-<br/>wünschten Höhe stufenweise absenken.</li> <li>Gras mit einem Rasenmäher kurz mähen.</li> </ul> |  |  |
|                                                                         | •              | Gerät setzt auf einer Unebenheit<br>der Rasenfläche auf. | Unebenheit beseitigen.                                                                                                    |  |  |
| Gerät mäht zur falschen Zeit.                                           |                |                                                          |                                                                                                    |  |  |
|                                                                         | •              | Gerät hat die falsche Uhrzeit.                           | Uhrzeit einstellen.                                                                                                    |  |  |
|                                                                         | •              | Mähdauer ist falsch eingestellt.                         | Mähzeiten einstellen.                                                                                                    |  |  |

Respitique

| Störung                                        | Ursache                                                                                                    | Beseitigung                                                                                                    |  |  |  |
|------------------------------------------------|----------------------------------------------------------------------------------------------------|----------------------------------------------------------------------------------------------------|--|--|--|
|                                                | <ul> <li>Gerät verliert die Zeiteinstellun-<br/>gen.</li> </ul>                                                                  | Akku ist defekt. Servicestelle des Herstellers aufsuchen.                                                                                             |  |  |  |
| Mähergebnis ist ungleichmäßig.                 |                                                                                                    |                                                                                                    |  |  |  |
|                                                | <ul> <li>Mähzeit ist zu kurz.</li> </ul>                                                                                         | Längere Mähzeiten programmieren.                                                                                                    |  |  |  |
|                                                | <ul> <li>Mähbereich ist zu groß.</li> </ul>                                                                                      | Mähbereich verkleinern.                                                                                                    |  |  |  |
|                                                | <ul> <li>Schnitthöhe ist auf zu niedriger<br/>Stufe.</li> </ul>                                                                  | Schnitthöhe erhöhen, danach zur gewünschten<br>Höhe stufenweise absenken.                                                                             |  |  |  |
|                                                | Schneidmesser sind stumpf.                                                                                                    | Schneidmesser wenden oder ggf. austauschen.                                                                                                    |  |  |  |
| Akku-Betri                                     | ebszeit fällt deutlich ab.                                                                                                    |                                                                                                    |  |  |  |
|                                                | <ul> <li>Schnitthöhe ist auf zu niedriger<br/>Stufe.</li> </ul>                                                                  | Schnitthöhe erhöhen, danach zur gewünschten<br>Höhe stufenweise absenken.                                                                             |  |  |  |
|                                                | Gras ist zu hoch oder zu feucht.                                                                                                 | <ul><li>Gras trocknen lassen.</li><li>Schnitthöhe auf höhere Stufe stellen.</li></ul>                                                                 |  |  |  |
| Gerät vibri                                    | ert oder Lautstärke ist zu hoch.                                                                                                 |                                                                                                    |  |  |  |
|                                                | Unwucht im Schneidmesser oder im Schneidmesserantrieb                                                                            | <ul><li>Mähdeck reinigen.</li><li>Servicestelle des Herstellers aufsuchen.</li></ul>                                                                  |  |  |  |
| Akku lässt                                     | sich nicht laden bzw. niedrige Akkusp                                                                                            | pannung                                                                                                    |  |  |  |
|                                                | <ul> <li>Ladekontakte der Basisstation<br/>sind verschmutzt.</li> <li>Kontaktflächen am Gerät sind ver-<br/>schmutzt.</li> </ul> | Ladekontakte und Kontaktflächen reinigen.                                                                                                    |  |  |  |
|                                                | <ul> <li>Basisstation hat keinen Strom.</li> </ul>                                                                               | Basisstation an Stromversorgung anschließen.                                                                                                    |  |  |  |
|                                                | <ul> <li>Gerät trifft die Ladekontakte nicht.</li> </ul>                                                                         | <ul> <li>Gerät in die Basisstation stellen und prüfen,<br/>ob die Ladekontakte anliegen.</li> <li>Servicestelle des Herstellers aufsuchen.</li> </ul> |  |  |  |
|                                                | <ul> <li>Lebensdauer des Akkus ist abge-<br/>laufen.</li> </ul>                                                                  | Servicestelle des Herstellers aufsuchen.                                                                                                    |  |  |  |
|                                                | Ladeelektronik ist defekt.                                                                                                    | Servicestelle des Herstellers aufsuchen.                                                                                                    |  |  |  |
| Display fäl                                    | It aus.                                                                                                    |                                                                                                    |  |  |  |
|                                                | Keine ordnungsgemäße Anzeige auf                                                                                                 | 1. Mit STOP-Taste das Gerät anhalten.                                                                                                    |  |  |  |
|                                                | dem Display                                                                                                    | <ol> <li>Mit On/Off-Taste 🕑 das Gerät ausschalten<br/>und wieder einschalten.</li> <li>Fehler quittieren.</li> </ol>                                  |  |  |  |
| 10.2 Fehle                                     | rcodes und –beseitigung                                                                                                    | Die komplette Liste der Feh-                                                                                                    |  |  |  |
| die nicht in o<br>nicht selbst l<br>Kundendien | S Wenden Sie sich bei Störungen,<br>lieser Tabelle aufgeführt sind oder<br>behoben werden können, an unseren<br>st.              | lercodes finden Sie unter fol-<br>gender Adresse:<br><u>https://alko-garden.com/</u><br><u>robolinho-error-codes/</u>                                 |  |  |  |

| Fehlercode                                 | Ursache                                                                                                    | Beseitigung                                                                                                    |
|--------------------------------------------|----------------------------------------------------------------------------------------------------|----------------------------------------------------------------------------------------------------|
| CN001: Tilt sensor                         | <ul> <li>Neigungssensor wurde aus-<br/>gelöst:</li> <li>max. Neigung überschrit-<br/>ten</li> <li>Gerät wurde getragen</li> <li>Hang zu steil</li> </ul> | Gerät auf eine ebene Fläche stellen und<br>den Fehler quittieren.                                                                                                    |
| CN002: Lift sensor                         | <ul> <li>Hebesensor wurde ausge-<br/>löst:</li> <li>Gerätehülle wurde durch<br/>Anheben oder Hindernis<br/>nach oben ausgelenkt.</li> </ul>              | Hindernis entfernen.                                                                                                    |
| CN005: Bumper de-<br>flected               | Gerät ist auf ein Hindernis<br>aufgefahren und kann sich<br>nicht befreien (z. B. Kollision<br>nahe an der Basisstation).                                | <ul> <li>Gerät auf die freie, eingegrenzte<br/>Rasenfläche stellen.</li> <li>Lage des Begrenzungskabels korri-<br/>gieren.</li> </ul>                                                                                                    |
| CN007: No loop sig-<br>nal                 | <ul> <li>Kein Schleifensignal</li> <li>Begrenzungskabel ist<br/>defekt.</li> <li>Schleifensignal ist zu<br/>schwach.</li> </ul>                          | <ul> <li>LED an der Basisstation kontrollie-<br/>ren.</li> <li>Stromversorgung der Basisstation<br/>kontrollieren. Netzteil aus- und ein-<br/>stecken.</li> <li>Begrenzungskabel auf Beschädi-<br/>gungen kontrollieren. Defektes Ka-<br/>bel reparieren.</li> </ul>                  |
| CN008: Loop signal<br>weak                 | <ul> <li>Schleifensignal zu<br/>schwach</li> <li>Begrenzungskabel zu tief<br/>eingegraben</li> </ul>                                                     | <ul> <li>LED an der Basisstation kontrollieren.</li> <li>Stromversorgung der Basisstation kontrollieren. Netzteil aus- und einstecken.</li> <li>Begrenzungskabel auf die vorgeschriebene Höhe anheben, evtl. direkt auf dem Rasen befestigen.</li> </ul>                              |
| CN010: Bad position                        | <ul> <li>Gerät ist außerhalb der<br/>eingegrenzten Rasenflä-<br/>che.</li> <li>Begrenzungskabel wur-<br/>de über Kreuz verlegt.</li> </ul>               | <ul> <li>Gerät auf die freie, eingegrenzte<br/>Rasenfläche stellen.</li> <li>Lage des Begrenzungskabels um<br/>Kurven und Hindernisse korrigieren.<br/>Kabelkreuzung beseitigen.</li> </ul>                                                                                           |
| CN011: Escaped ro-<br>bot                  | Gerät ist außerhalb der ein-<br>gegrenzten Rasenfläche.                                                                                                  | Lage des Begrenzungskabels um Kur-<br>ven und Hindernisse korrigieren.                                                                                                    |
| CN012: Cal: no loop<br>CN015: Cal: outside | <ul><li>Fehler während der Kalibrie-<br/>rung:</li><li>Gerät kann das Begren-<br/>zungskabel nicht finden.</li></ul>                                     | <ul> <li>Stromversorgung der Basisstation<br/>kontrollieren. Netzteil aus- und ein-<br/>stecken.</li> <li>Gerät auf die vorgeschriebene Kali-<br/>brierposition stellen, genau recht-<br/>winklig ausrichten. Gerät muss das<br/>Begrenzungskabel überfahren kön-<br/>nen.</li> </ul> |

| Fehlercode                 | Ursache                                                                                                    | Beseitigung                                                                                                    |
|----------------------------|----------------------------------------------------------------------------------------------------|----------------------------------------------------------------------------------------------------|
| CN017: Cal: signal<br>weak | <ul> <li>Fehler während der Kalibrie-<br/>rung:</li> <li>Schleifensignal zu<br/>schwach</li> <li>Kein Schleifensignal</li> <li>Begrenzungskabel ist<br/>defekt.</li> </ul> | <ul> <li>Gerät auf die vorgeschriebene Kalibrierposition stellen, genau rechtwinklig ausrichten.</li> <li>Stromversorgung der Basisstation kontrollieren. Netzteil aus- und einstecken.</li> <li>Begrenzungskabel auf Beschädigungen kontrollieren.</li> </ul> |
| CN018: Cal: Collisi-<br>on | <ul><li>Fehler während der Kalibrie-<br/>rung:</li><li>Gerät ist an ein Hinder-<br/>nis gestoßen.</li></ul>                                                                | Hindernis entfernen.                                                                                                    |
| CN038: Battery             | Akku ist leer:                                                                                                    |                                                                                                    |
|                            | <ul> <li>Schleife des Begren-<br/>zungskabels ist zu lang,<br/>zu viele Inseln.</li> </ul>                                                                                 | Lage des Begrenzungskabels korrigie-<br>ren.                                                                                                    |
|                            | <ul> <li>Beim Aufladen kein Kon-<br/>takt an den Ladekontak-<br/>ten</li> </ul>                                                                                            | <ul> <li>Ladekontakte reinigen.</li> <li>Gerät in die Basisstation stellen und<br/>prüfen, ob die Ladekontakte anlie-<br/>gen.</li> <li>Ladekontakte von Servicestelle des<br/>Herstellers prüfen und erneuern las-<br/>sen.</li> </ul>                        |
|                            | <ul> <li>Hindernisse nahe an der<br/>Basisstation</li> </ul>                                                                                                    | Hindernisse entfernen.                                                                                                    |
|                            | <ul> <li>Gerät hat sich festgefah-<br/>ren.</li> </ul>                                                                                                    | Gerät auf die freie, eingegrenzte Rasen-<br>fläche stellen.                                                                                                    |
|                            | <ul> <li>Gerät findet die Basissta-<br/>tion nicht.</li> </ul>                                                                                                    | <ul> <li>Begrenzungskabel auf Beschädi-<br/>gungen kontrollieren.</li> <li>Begrenzungskabel von Servicestelle<br/>des Herstellers durchmessen las-<br/>sen.</li> </ul>                                                                                         |
|                            | Akku ist verbraucht.                                                                                                    | Akku von Servicestelle des Herstellers austauschen lassen.                                                                                                    |
|                            | Ladeelektronik ist defekt.                                                                                                    | Ladeelektronik von Servicestelle des<br>Herstellers prüfen lassen.                                                                                                    |
| CN099: Recov escape        | Automatische Fehlerbehe-<br>bung nicht möglich                                                                                                    | <ul> <li>Störungsmeldung manuell quittie-<br/>ren.</li> <li>Im Wiederholungsfall: Gerät von<br/>Servicestelle des Herstellers über-<br/>prüfen lassen.</li> </ul>                                                                                              |

#### Transport

| Fehlercode                                                       | Ursache                                                                                                    | Beseitigung                                                                                                    |
|------------------------------------------------------------------|----------------------------------------------------------------------------------------------------|----------------------------------------------------------------------------------------------------|
| CN104: Battery over<br>heating                                   | <ul> <li>Akku ist überhitzt (mehr<br/>als 60 °C). Es ist keine<br/>Entladung möglich.</li> <li>Notabschaltung durch<br/>Überwachungselektronik</li> </ul> | <ul> <li>Gerät ausschalten und Akku abkühlen lassen.</li> <li>Gerät nicht auf die Basisstation setzen.</li> </ul>                                                  |
| CN110: Blade motor<br>over heating                               | Mähmotor ist überhitzt (mehr<br>als 80 °C).                                                                                                    | <ul> <li>Gerät ausschalten und abkühlen<br/>lassen.</li> <li>Im Wiederholungsfall: Gerät von<br/>Servicestelle des Herstellers über-<br/>prüfen lassen.</li> </ul> |
| CN119: R-Bumper de-<br>flected<br>CN120: L-Bumper de-<br>flected | Gerät ist auf ein Hindernis<br>aufgefahren und kann sich<br>nicht befreien.                                                                               | Hindernis entfernen.                                                                                                    |
| CN128: Recov Impos-<br>sible                                     | <ul> <li>Gerät ist auf ein Hinder-<br/>nis aufgefahren und<br/>kann sich nicht befreien.</li> </ul>                                                       | Hindernis entfernen.                                                                                                    |
|                                                                  | <ul> <li>Gerät ist außerhalb der<br/>eingegrenzten Rasenflä-<br/>che.</li> </ul>                                                                          | <ul> <li>Gerät auf die freie, eingegrenzte<br/>Rasenfläche stellen.</li> <li>Lage des Begrenzungskabels korri-<br/>gieren.</li> </ul>                              |
| CN129: Blocked WL                                                | Linker Radmotor ist blockiert.                                                                                                    | Blockierung entfernen.                                                                                                    |
| CN130: Blocked WR                                                | Rechter Radmotor ist blo-<br>ckiert.                                                                                                    | Blockierung entfernen.                                                                                                    |
| CN135: Battery dis-<br>connect                                   | Gerät im Betrieb durch Akku<br>abgeschaltet.                                                                                                    | Akku überprüfen bzw. tauschen.                                                                                                    |

## **11 TRANSPORT**

Gehen Sie zum Transportieren des Geräts wie folgt vor:

- 1. Mit **b** oder der Stopptaste Gerät stoppen.
- 2. Mit 🛈 Gerät ausschalten.
- 3. Gerät beidhändig am Gehäuse anheben:

  - Schneidmesser müssen immer vom Körper wegzeigen.

# 12 LAGERUNG

#### 12.1 Roboter-Rasenmäher einlagern

Das Gerät über den Winter, bzw. wenn es voraussichtlich länger als 30 Tage außer Betrieb ist, einlagern.

1. Akku vollständig aufladen.

- 2. Gerät gründlich reinigen (siehe Kapitel 9.1 "Reinigung", Seite 24).
- 3. Gerät aufbewahren:
  - stehend auf allen R\u00e4dern
  - an einem trockenen, frostgeschützten Platz
  - außerhalb der Reichweite von Kindern
- 4. Akkustatus nach ca. 3 Monaten Lagerung prüfen (siehe Kapitel 2.8 "Akku", Seite 12).

#### 12.2 Ladesäule abbauen und einlagern (18, 19)

Die Ladesäule über den Winter, bzw. wenn sie voraussichtlich länger als 30 Tage außer Betrieb ist, abbauen und einlagern.

- 1. Netzteil vom Netz trennen und von der Basisstation abstecken.
- 2. Ladesäule abbauen:
  - Beide Schrauben (18/1) und (18/2) der Ladesäule (18/3) herausdrehen.

- Beide Tasten (18/4, 19/1) gleichzeitig drücken, um die Ladesäule zu entriegeln.
- Ladesäule kippen (19/a).
- Steckverbindungen (19/2) und (19/3) lösen.
- Öffnung des Sockels (19/4) mit Winterabdeckung (19/5) verschließen (19/b), siehe technische Daten.
- 3. Ladesäule aufbewahren (siehe Kapitel 12.1 "Roboter-Rasenmäher einlagern", Seite 29).

## 12.3 Begrenzungskabel überwintern

Das Begrenzungskabel kann im Boden verbleiben und muss nicht entfernt werden.

# **13 ENTSORGUNG**

#### Hinweise zum Elektro- und Elektronikgerätegesetz (ElektroG)

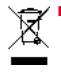

- Elektro- und Elektronik-Altgeräte gehören nicht in den Hausmüll, sondern sind einer getrennten Erfassung bzw. Entsorgung zuzuführen!
- Altbatterien oder -akkus, welche nicht fest im Altgerät verbaut sind, müssen vor der Abgabe entnommen werden! Deren Entsorgung wird über das Batteriegesetz geregelt.
- Besitzer bzw. Nutzer von Elektro- und Elektronikgeräten sind nach deren Gebrauch gesetzlich zur Rückgabe verpflichtet.
- Der Endnutzer trägt die Eigenverantwortung für das Löschen seiner personenbezogenen Daten auf dem zu entsorgenden Altgerät!

Das Symbol der durchgestrichenen Mülltonne bedeutet, dass Elektro- und Elektronikaltgeräte nicht über den Hausmüll entsorgt werden dürfen. Elektro- und Elektronikaltgeräte können bei folgenden Stellen unentgeltlich abgegeben werden:

- Öffentlich-rechtliche Entsorgungs- bzw. Sammelstellen (z. B. kommunale Bauhöfe)
- Verkaufsstellen von Elektrogeräten (stationär und online), sofern Händler zur Rücknahme verpflichtet sind oder diese freiwillig anbieten.

Diese Aussagen gelten nur für Geräte, die in den Ländern der Europäischen Union installiert und verkauft werden und die der Europäischen Richtlinie 2012/19/EU unterliegen. In Ländern außerhalb der Europäischen Union können davon abweichende Bestimmungen für die Entsorgung von Elektro- und Elektronik-Altgeräten gelten.

#### Hinweise zum Batteriegesetz (BattG)

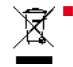

 Altbatterien und -akkus gehören nicht in den Hausmüll, sondern sind einer getrennten Erfassung bzw. Entsorgung zuzuführen!

- Zur sicheren Entnahme von Batterien oder Akkus aus dem Elektrogerät und für Informationen über deren Typ bzw. chemisches System beachten Sie die weiteren Angaben innerhalb der Bedienungs- bzw. Montageanleitung.
- Besitzer bzw. Nutzer von Batterien und Akkus sind nach deren Gebrauch gesetzlich zur Rückgabe verpflichtet. Die Rückgabe beschränkt sich auf die Abgabe von haushaltsüblichen Mengen.

Altbatterien können Schadstoffe oder Schwermetalle enthalten, die der Umwelt und der Gesundheit Schaden zufügen können. Eine Verwertung der Altbatterien und Nutzung der darin enthaltenen Ressourcen trägt zum Schutz dieser beiden wichtigen Güter bei.

Das Symbol der durchgestrichenen Mülltonne bedeutet, dass Batterien und Akkus nicht über den Hausmüll entsorgt werden dürfen.

Befinden sich zudem die Zeichen Hg, Cd oder Pb unterhalb der Mülltonne, so steht dies für Folgendes:

- Hg: Batterie enthält mehr als 0,0005 % Quecksilber
- Cd: Batterie enthält mehr als 0,002 % Cadmium
- Pb: Batterie enthält mehr als 0,004 % Blei

Akkus und Batterien können bei folgenden Stellen unentgeltlich abgeben werden:

- Öffentlich-rechtliche Entsorgungs- bzw. Sammelstellen (z. B. kommunale Bauhöfe)
- Verkaufsstellen von Batterien und Akkus
- Rücknahmestellen des gemeinsamen Rücknahmesystems für Geräte-Altbatterien
- Rücknahmestelle des Herstellers (falls nicht Mitglied des gemeinsamen Rücknahmesystems)

Diese Aussagen sind nur gültig für Akkus und Batterien, die in den Ländern der Europäischen Union verkauft werden und die der Europäischen Richtlinie 2006/66/EG unterliegen. In Ländern außerhalb der Europäischen Union können davon abweichende Bestimmungen für die Entsorgung von Akkus und Batterien gelten.

# Hinweise zur Verpackung

Die Verpackungsmaterialien sind recyclebar. Bitte Verpackungen umweltgerecht entsorgen.

### Akku vor der Entsorgung des Geräts ausbauen (16)

Der integrierte Akku muss vor der Entsorgung des Geräts ausgebaut und gesondert umweltgerecht entsorgt werden.

- 1. Schrauben (16/1) herausdrehen.
- 2. Deckel des Akkufachs (16/2) abnehmen.
- 3. Akku (16/3) abstecken und herausnehmen.
- 4 Deckel wieder aufsetzen und Schrauben wieder eindrehen

# 14 KUNDENDIENST/SERVICE

Bei Fragen zu Garantie, Reparatur oder Ersatzteilen wenden Sie sich bitte an Ihre nächstgele-

# **16 GARANTIE**

Etwaige Material- oder Herstellungsfehler am Gerät beseitigen wir während der gesetzlichen Verlährungsfrist für Mängelansprüche entsprechend unserer Wahl durch Reparatur oder Ersatzlieferung. Die Verjährungsfrist bestimmt sich jeweils nach dem Recht des Landes, in dem das Gerät gekauft wurde.

Unsere Garantiezusage gilt nur bei:

- Beachten dieser Betriebsanleitung
- Sachgemäßer Behandlung
- Verwenden von Original-Ersatzteilen

Von der Garantie ausgeschlossen sind:

- Lackschäden, die auf normale Abnutzung zurückzuführen sind
- Verschleißteile, die auf der Ersatzteilkarte mit Rahmen xxxxxx (x) gekennzeichnet sind

Die Garantiezeit beginnt mit dem Kauf durch den ersten Endabnehmer. Maßgebend ist das Datum auf dem Kaufbeleg. Wenden Sie sich bitte mit dieser Erklärung und dem Original-Kaufbeleg an Ihren Händler oder die nächste autorisierte Kundendienststelle. Die gesetzlichen Mängelansprüche des Käufers gegenüber dem Verkäufer bleiben durch diese Erklärung unberührt.

gene AL-KO Servicestelle. Diese finden Sie im Internet unter folgender Adresse: www.alko-garden.com/service-contacts

Weitere Informationen zu Ersatzteilen finden Sie unter<sup>.</sup>

www.alko-garden.com/spareparts

# 15 INFORMATION ZUR KONFORMITÄTS-ERKLÄRUNG

Wir erklären hiermit in alleiniger Verantwortung, dass dieses Produkt in der auf dem Markt vertriebenen Form die Anforderungen der harmonisierten EU-Richtlinien, die EU-Sicherheitsstandards und die produktspezifischen Standards erfüllt. Die Konformitätserklärung ist Teil der Betriebsanleitung und liegt der Maschine bei.

Die Garantie erlischt bei:

- Eigenmächtigen Reparaturversuchen
- Eigenmächtigen technischen Veränderungen
- Nicht bestimmungsgemäßer Verwendung

AL-KO GERÄTE GmbH | Head Quarter | Ichenhauser Str. 14 | 89359 Kötz | Deutschland Telefon: (+49)8221/203-0 | E-Mail: gardentech@al-ko.de | www.alko-garden.com AL-KO Service: www.al-ko.com/service-contacts | www.alko-garden.com/contact